# ZSM-1000

# MESSAGE PROGRAMMER, EVENTS AND BACKGROUND

MUSIC PLAYER

PROGRAMADOR DE MENSAJES Y REPRODUCTOR DE MÚSICA AMBIENTE

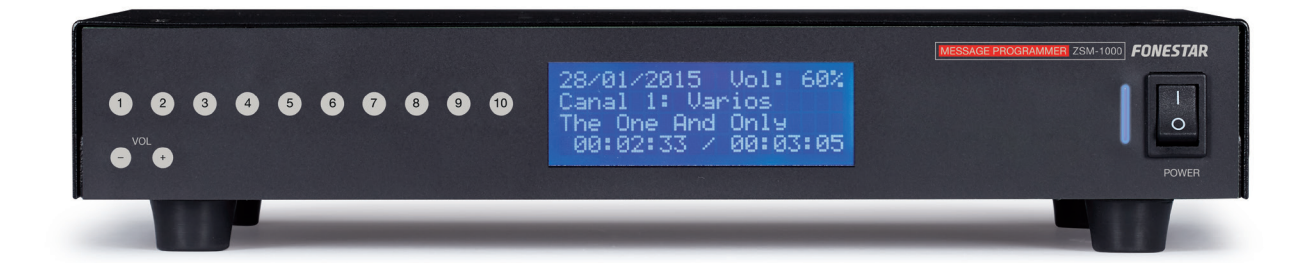

INSTRUCTION MANUAL/MANUAL DE USUARIO

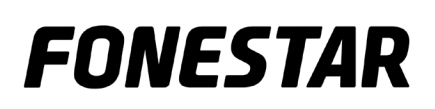

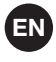

## TABLE OF CONTENTS

| 1  | Description                                                           | 3  |
|----|-----------------------------------------------------------------------|----|
| 2  | Basic recommended steps for installation/configuration of ZSM devices | 3  |
| 3  | New connections                                                       | 4  |
|    | Login data                                                            | 4  |
|    | Options                                                               | 4  |
|    | Groups                                                                | 4  |
|    | Select device in LAN                                                  | 4  |
| 4  | Basic Controls                                                        | 6  |
|    | Icon Buttons                                                          | 6  |
|    | Right click on the device                                             | 6  |
| 5  | Configuration                                                         | 7  |
|    | General                                                               | 7  |
|    | Audio                                                                 | 8  |
|    | Communications                                                        | 8  |
|    | SIP                                                                   | 9  |
| 6  | File manager                                                          | 9  |
|    | Background music                                                      | 10 |
|    | Messages                                                              | 11 |
| 7  | Background music                                                      | 11 |
| 8  | Key assignment                                                        | 12 |
| 9  | Scheduled messages                                                    | 12 |
|    | New message                                                           | 13 |
| 10 | Direct messages                                                       | 14 |
|    | New direct message                                                    | 14 |
| 11 | Dashboard view                                                        | 15 |
| 12 | Exporting and Importing                                               | 16 |
|    | Exporting                                                             | 16 |
|    | Importing                                                             | 18 |
| 13 | Updating                                                              | 20 |
|    | Remote method (Internet or LAN)                                       | 20 |
| 14 | Local Control of ZSM-1000                                             | 21 |
|    | Controls and functions                                                | 25 |
|    | Technical specifications                                              | 26 |

## **1 - DESCRIPTION**

- Message programmer, background music player, and SIP client with one output zone.
- 16 GB internal memory for audio files. Compatible formats: MP3, WMA, WAV and OGG.
- USB storage device for updating the device.
- Remote control using **ZSM-GO**: status control, scheduling and audio file transfer.
- Autonomous operating without the need to be connected to the **ZSM-GO** program.

# 2 - BASIC STEPS RECOMMENDED FOR INSTALLATION/ CONFIGURATION OF ZSM DEVICES

- 1.- Make sure the device is connected to the local network.
- 2.- In the **ZSM-1000**, device itself, Press the 1 button for 3 seconds to open the Network menu and select Status.
- 3.- If it appears as "disconnected", check the configuration of your network, the connection of the device, the Ethernet cable, etc. If necessary, set up a fixed IP address in the menu -> Network -> Edit -> fixed IP. To connect to a ZSM device via internet, the TCP communications port and the UDP transfer port must be redirected.

The easiest way to accomplish this is by assigning a fixed IP address to the device and then redirecting the two ports on the router to this fixed IP address.

- 4.- Use the **ZSM-GO** program to create a new connection so that you can connect to the device (see New Connections section).
- 5.- Use the **ZSM-GO** program to configure the device (see Configuration section). The following parameters can be configured: General, Audio, Communications, and SIP.
- 6.- Transfer the audio files from the **ZSM-GO** program to the device.
- 7.- Using the **ZSM-GO** program, set up background music, scheduled messages, direct messages and SIP client (see corresponding sections).

## **3 - NEW CONNECTIONS**

In order to connect to the **ZSM-1000** device, create a new connection with the option "New" in the dropdown menu "General":

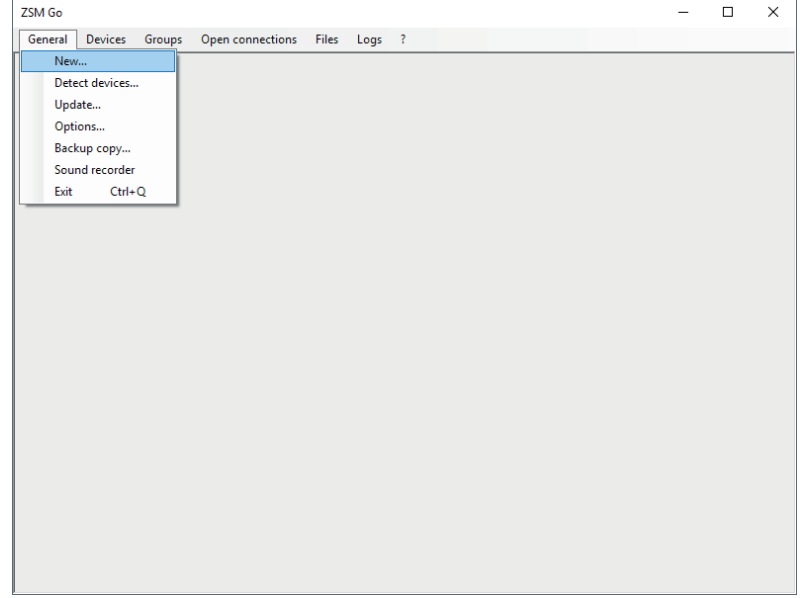

| diting access "N | 1adrid"            |              |             |                   | :        |
|------------------|--------------------|--------------|-------------|-------------------|----------|
| Name             | Madr               | id           |             | Groups Zone names |          |
| (                | Q Select devi      | ce on LAN    |             | Middle            |          |
| Access data      |                    |              |             | North South       |          |
| Device type      |                    |              | ZSM-1000 ~  |                   |          |
| Manual mode      |                    |              | v           |                   |          |
| IP               |                    | 192 - 16     | 8 · 1 · 225 |                   |          |
| Control port     |                    |              | 1000        |                   |          |
| Connection time  | out (millisecond   | s)           | 10          |                   |          |
| Network name     |                    | ZSM1000      |             |                   |          |
| Password (by de  | efault 1111)       | ****         |             |                   |          |
| Options          |                    |              |             |                   |          |
| Connect on s     | starting applicati | on           |             |                   |          |
| Synchronize      | date and time o    | n connection |             |                   |          |
|                  |                    |              |             |                   |          |
|                  |                    |              |             |                   |          |
|                  |                    |              |             | 0                 | K Cancel |

#### Access data

- Name: the name which identifies the access to the device.
- Device Type: Type of device to which you are connecting.
- Connection mode.
  - Manual mode: Connects to a device using an IP, port, user and access password (default 1111).
  - Automatic mode (LAN only): The device is connectable provided that it is connected to the local network. It is only necessary to specify the access password (default 1111): You must select a device from the local network by pressing the "Select device on LAN" button.
- IP: IP address of the device.
- Control port: TCP port that the device listens to, controlled remotely.
- Network name: name of the device which, together with the password, make up the connection credentials.
- Connection timeout: maximum waiting time, at TCP/IP level, before closing the connection. It is recommended that the default value be used.

#### Options

- Connect when starting the application: When launching the application, an attempt will be made to connect to the device.
- Automatic reconnection: Only in automatic mode. Whenever a device is available on the local network and is not connected, it will connect automatically to it.
- Synchronize date and time when connecting: the device will configure the time and date of the PC upon each connection.

#### Groups

Shows the groups created so that the connection can be assigned to one or more of them.

#### Select device in LAN

Press the button to display a list of devices connected to the local network. Select one and press "Accept" or double-click to load the required data into the connection.

| Select a device |          |                |             |          |  |  |  |
|-----------------|----------|----------------|-------------|----------|--|--|--|
| Name            | Туре     | MAC            | IP          |          |  |  |  |
| ZSM1000         | ZSM-1000 | 02-53-02-C2-82 | 2-B5 192.16 | 58.1.225 |  |  |  |
| ZSM1050         | ZSM-1050 | 02-8F-06-C1-62 | 2-52 192.16 | 58.1.185 |  |  |  |
| ZSM1050         | ZSM-1050 | 02-82-09-81-93 | B-B6 192.16 | 58.1.248 |  |  |  |
| ZSM1050         | ZSM-1050 | 02-8F-06-82-13 | -5A 192.16  | 58.1.198 |  |  |  |
|                 |          |                |             |          |  |  |  |
|                 |          |                |             |          |  |  |  |
|                 |          |                |             |          |  |  |  |
|                 |          |                |             |          |  |  |  |
| 2               |          |                | OK          | Cancel   |  |  |  |

FN

Once the configuration parameters have been entered, click on the Devices menu option, and the window with access to all the configured devices will appear. Double-click (or right-click ->Connect) to connect to the device. If you added access to one or more groups, you can access them in the Groups option of the menu.

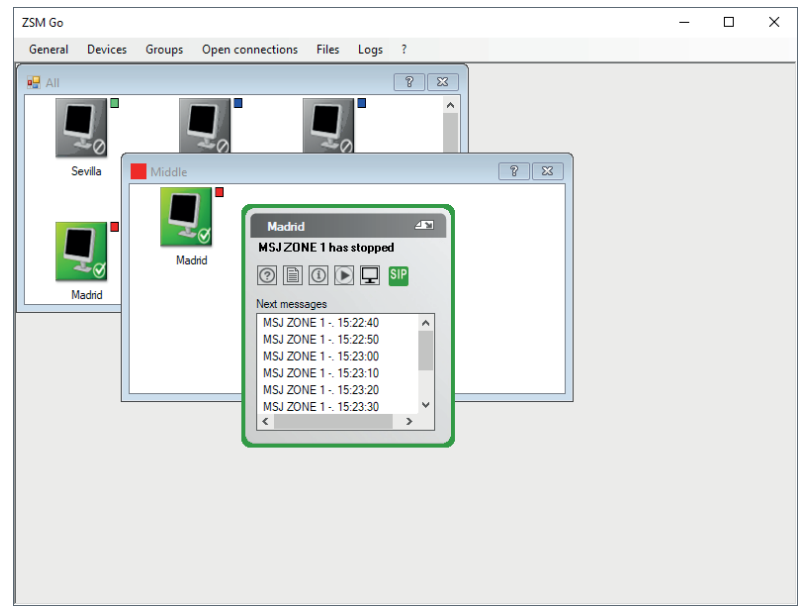

# A - BASIC CONTROLS

There are several options when it comes to operating a connected device.

1.- Icon buttons:

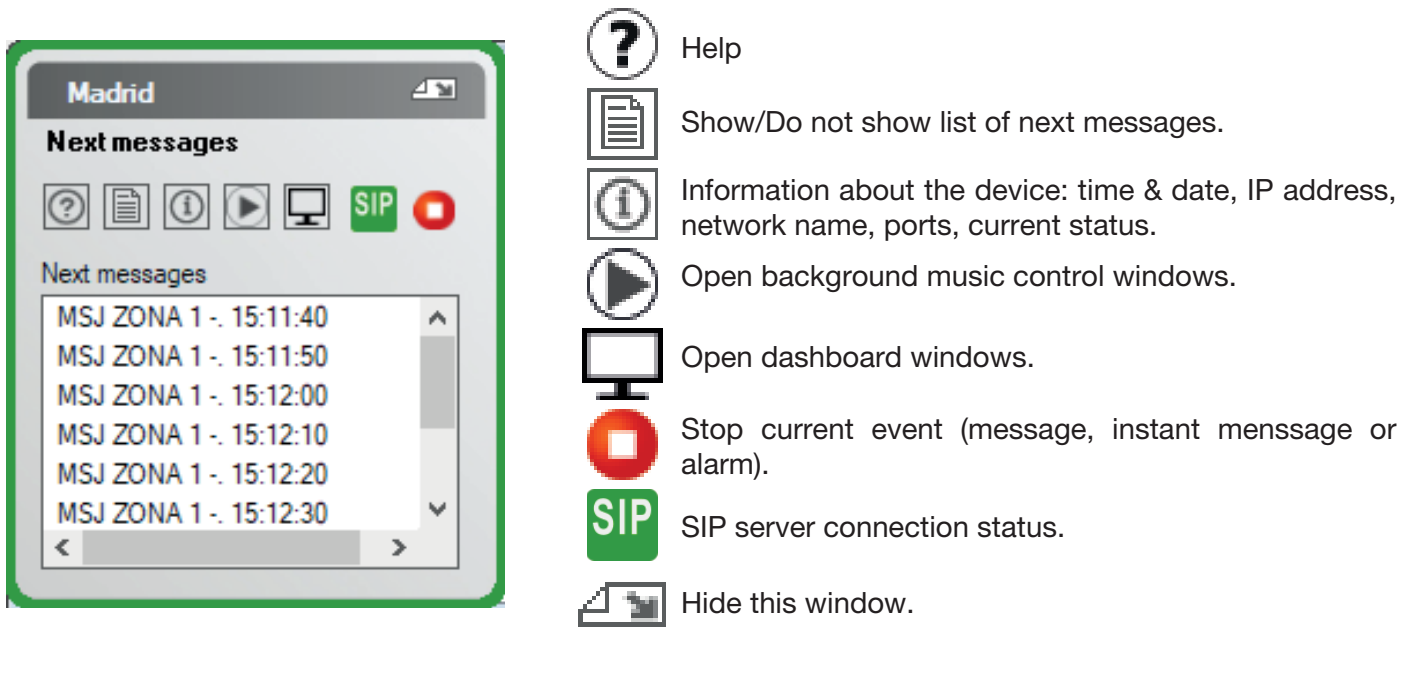

2.- Right-click on the device:

| Madrid                                           | 43    | ה |                         |
|--------------------------------------------------|-------|---|-------------------------|
| Next messages                                    |       |   |                         |
| 0 🗎 🛈 💽 🖵                                        | SIP 🖸 |   |                         |
| Next messages                                    |       | F | Dashboard               |
| MSJ ZONA 1 13:21:50                              | ^     |   | File manager            |
| MSJ ZONA 1 13:22:00<br>MSJ ZONA 1 13:22:10       |       |   | Configure               |
| MSJ ZONA 1 -: 13:22:20<br>MSJ ZONA 1 -: 13:22:20 | - 5   |   | Channel assignment      |
| MSJ ZONA 1 13:22:30<br>MSJ ZONA 1 13:22:40       | ~     |   | Player control          |
| <                                                | >     |   | Messages                |
|                                                  |       |   | Direct messages         |
|                                                  |       |   | Export data from device |
|                                                  |       |   | Import data to device   |
|                                                  |       |   | Disconnect              |

- Dashboard: screen where the current status of the device can be seen and all it's functions can be accessed.
- File manager: audio file management and transfer.
- Configure: device configuration
- Channel assignment: configures the buttons on the front of the device to play background music channels.
- Playback control: background music control and configuration
- Messages: message configuration
- Direct messages: instant message configuration and application
- Export data from device: create a backup copy of the contents of a device and download them to the PC.
- Import data to device: Upload the backup copies to the device.
- Disconnect: disconnect from the device.

#### 3.- SIP connection status

If the device has been configured to connect to a SIP server, then an icon representing the current state of the connection will be displayed.

SIP

(orange) Attempting to connect to the SIP server

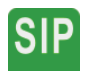

(green) Connection established

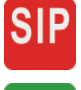

(red) Connection error

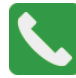

(green) SIP call in progress

## **5 - CONFIGURATION**

There are 2 ways of accessing the device configuration:

- Right button -> Configure
- From the display: "Dashboard -> "Configuration"

#### GENERAL

| Main | I/0       | Audio    | Communications | SIP |               |         |   |
|------|-----------|----------|----------------|-----|---------------|---------|---|
| Syst | tem time  | and date |                |     |               |         |   |
| 2/   | 21/2019   |          |                |     |               |         |   |
| 3:   | 21:20 PM  | 1        |                |     | Synchronize w | vith PC |   |
| Scr  | een       |          |                |     |               |         |   |
| So   | creensave | er       |                |     | 2 minutes     | $\sim$  |   |
|      | Local loc | k —      |                |     |               |         |   |
|      |           |          | Change         |     |               |         |   |
|      |           |          |                |     |               |         |   |
|      |           |          |                |     |               |         |   |
|      |           |          |                |     |               |         |   |
|      |           |          |                |     |               |         |   |
|      |           |          |                |     |               |         |   |
|      |           |          |                |     |               |         |   |
|      |           |          | OK             |     | Cancel        | Apply   | - |

- System time and date: shows the current time and date in the device. If the "Synchronize with PC" option is pressed, the ZSM device automatically acquires the time and date in the PC.
- Screen: activates the screensaver after a period of inactivity.
- Local lock: activated or deactivated. When activated, a 4 digit password is necessary to unlock the device, allowing modifications to be made to the device locally using the button pad.

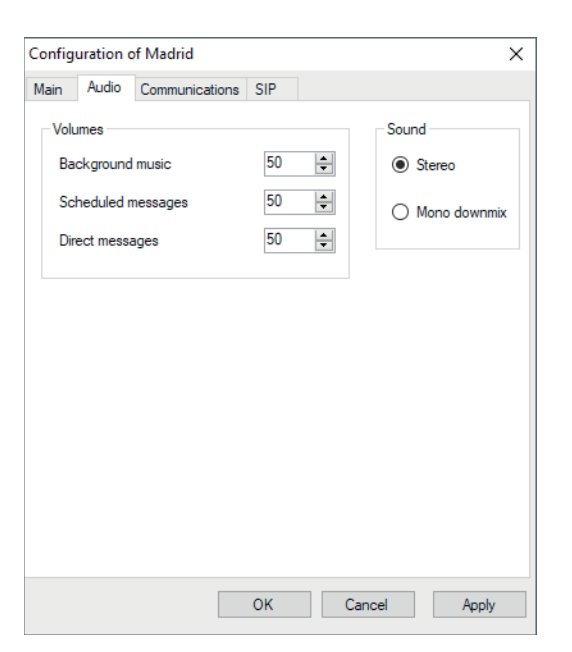

- Volumes: Each type of audio has its own volume control.
- Sound: Mono or stereo output.

#### COMMUNICATIONS

| Config         | uration    | of Madri      | d              |             |               | × |
|----------------|------------|---------------|----------------|-------------|---------------|---|
| Main           | I/0        | Audio         | Communications | SIP         |               |   |
| Network access |            |               |                |             |               |   |
| Na             | ame        |               |                | ZSM         | 1050          |   |
| Pa             | assword    |               |                |             | Change        |   |
| Lo             | cal netw   | ork           |                |             |               |   |
|                | Autom      | atic (DHC     | :P)            |             |               |   |
| C              | ) Manu     | al (static li | P)             |             |               |   |
| IF             | )          |               |                |             | 192.168.1.247 | 7 |
| N              | etmask     |               |                |             | 255.255.255.0 |   |
| G              | ateway     |               |                |             | 192.168.1.1   |   |
| Po             | rts        |               |                |             |               |   |
| Co             | mmunica    | ations (TC    | P) 1000        | Transfers ( | UDP) 69       |   |
| Tra            | ansfers o  | ptions        |                |             |               |   |
| 1              | fransfer r | node          |                |             | Block         | / |
|                |            |               | OK             | Ca          | incel Apply   | , |

- Network access: Credentials to connect to the device, consisting of name and password.
- Local network: DHCP or fixed IP network configuration.
- Ports: TCP communications port through which the remote connection is made, and TFTP UDP port for audio file transfers, and updates and configurations.
- Transfer options: the system has 2 modes for transferring file data. In local area networks there is no difference, whereas with internet connections the Block mode is much faster reaching speeds of up to 3.8 Mb/s. Conversely, the "Serie" mode is slower but provides an alternative when slow connection problems occur.

| MÁX TRANSFER SPEED<br>(Megabits per second) | ZSM-1040   | <b>ZSM-1000/ZSM-1050</b><br>SERIE TRANSFER MODE | <b>ZSM-1000/ZSM-1050</b><br>BLOCK TRANSFER MODE |
|---------------------------------------------|------------|-------------------------------------------------|-------------------------------------------------|
| LAN                                         | 0.150 Mb/s | 2.720 Mb/s                                      | 3.8 Mb/s                                        |
| Internet                                    | 0.016 Mb/s | 0.024 Mb/s                                      | 3.8 Mb/s                                        |

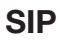

| Configuration of Madrid   | ×                                      |   |
|---------------------------|----------------------------------------|---|
| Main Audio Communications | SIP                                    |   |
| Activated                 | Current state Registered in SIP server |   |
| Server                    |                                        |   |
| IP                        | 192.168. 1 . 53                        |   |
| Port                      | 5060                                   |   |
| User                      | zsm                                    |   |
| Password                  | ******                                 |   |
| Audio port range          | 10000 - 20000                          |   |
| Options                   |                                        |   |
| SIP Volume                | 70 🗘                                   |   |
|                           |                                        |   |
|                           |                                        |   |
|                           |                                        |   |
|                           |                                        |   |
|                           | OK Cancel Apply                        | ľ |
|                           |                                        | 1 |

Allows you to register the device as a SIP client, and hence, to receive calls from another client connected to the same SIP server/proxy. The following parameters must be activated and configured:

- Address of the SIP server.
- Communications port of the SIP server.
- Username of the extension used on the SIP server.

Password of the extension used on the SIP server.

Audio range, which indicates the first and the last port that defines the usable port range for SIP calls.

SIP Volume, indicates the playback volume of the SIP call.

## 6 - FILE MANAGER

There are 2 ways of accessing the file manager:

- Right button -> File manager
- From the screen: "Dashboard" -> "File manager"

Audio files are divided into 2 categories:

- Background music files.
- Message files.
- -

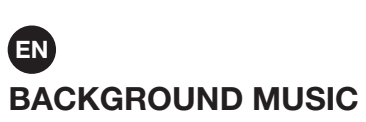

| Madrid's file manage | r                                  |          |   | × |
|----------------------|------------------------------------|----------|---|---|
| Channels             | Background music Messages          |          |   |   |
| New channel          | pruebas                            | t        |   | Ĥ |
| Send folder          | 3 files                            |          |   | - |
|                      | Rock                               | <b>1</b> | ø | Û |
| Files                | - 5 hies                           |          | - |   |
| Send                 | 03 Workin' Them Angels.mp3         |          |   |   |
| Download             | ✓ 01-rush-summertime_blues-ksi.mp3 |          |   |   |
| Delete               | 01 Far Cry.mp3                     |          |   |   |
|                      | ✓ 02 Armor and Sword.mp3           |          |   |   |
| Сору                 | 02-rush-heart_full_of_soul-ksi.mp3 |          |   |   |
|                      |                                    |          |   |   |
|                      |                                    |          |   |   |
|                      |                                    |          |   |   |
|                      |                                    |          |   |   |
|                      |                                    |          |   |   |
|                      |                                    |          |   |   |
|                      |                                    |          |   |   |
|                      |                                    |          |   |   |
|                      |                                    |          |   |   |
|                      |                                    |          |   |   |
|                      |                                    |          |   |   |
|                      |                                    |          |   |   |
|                      |                                    |          |   |   |
|                      |                                    |          |   |   |

The buttons on the left side are divided into two groups:

#### Channels

- New channel: Allows the creation of a new empty channel.
- Send directory: Select a PC directory to create a channel with the same name and send your files. Files are not sent in sub-directories.

#### Files

- Send: Sends files to the marked channel.
- Download: Downloads marked files to PC.
- Delete: Deletes marked files.
- Copy: Disables background music.

There are buttons on each channel by which you can operate directly:

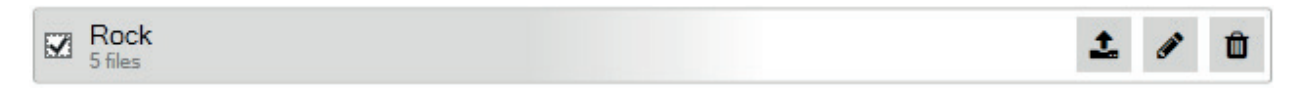

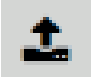

Send files to the channel.

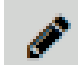

Rename the channel.

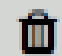

A menu opens that allows you to delete selected files within the channel, or the whole channel.

#### MESSAGES

| 1adrid's file manag | er                        |
|---------------------|---------------------------|
| Files               | Background music Messages |
| Send                | Informacion del lunes.mp3 |
| Download            | ✓ AudioLab_2h.mp3         |
| Delete              | AudioLab_30sec.mp3        |
| Conv                |                           |
| COPY                |                           |
|                     |                           |
|                     |                           |
|                     |                           |
|                     |                           |
|                     |                           |
|                     |                           |
|                     |                           |
|                     |                           |
|                     |                           |
|                     |                           |
|                     |                           |
|                     |                           |
|                     |                           |
|                     |                           |
|                     |                           |
|                     |                           |

The buttons on the left side allow you to:

- Send: Send files to use as audio for scheduled or direct messages.
- Download: Download the marked files to the PC.
- Delete: Deletes the marked files.
- Copy: Copies the marked files to another device as message files. A connection must be established with the target device.

## 7 - BACKGROUND MUSIC

| Madrid's playback control                                         | ×                                                                                                    |
|-------------------------------------------------------------------|----------------------------------------------------------------------------------------------------|
| Channels<br>pruebas<br>Rock                                       | Tracks         03 Workin' Them Angels.mp3         01+rush-summertime_blues-ksi.mp3         01 Far Cry.mp3         02 Amor and Sword.mp3         02-rush-heart_full_of_soul-ksi.mp3 |
| Current configuration<br>Repeat<br>Random<br>Restore last channel | Playing now Channel Rock Track 02 Armor and Sword.mp3 Stop playing Close                                                                                                    |

To play an audio file, first select the channel and then double-click on the desired audio file.

- Current configuration:
  - Repeat: Activate repeat mode (repeats all the files contained in the selected folder).
  - Random: selects either sequence mode (not activated) or random mode (activated).
  - Recover last channel: if this option is enabled, the channel being played when the device is turned off is saved, so that the same channel will start playing again when the device is turned back on.

# 8 - KEY ASSIGNMENT

The key assignment window assigns each channel to one or more buttons on the front of the **ZSM-1000** device. This allows the playback of channels by pressing the corresponding button.

| Channel assignment for "Madrid"                       | × |
|-------------------------------------------------------|---|
| pruebas                                               |   |
| Button 1 🗙 🛞                                          |   |
| Button 2 Button 3 Button 4 Button 5 Button 6 Button 7 |   |
| Button 8 Button 9 Button 10                           |   |
| Rock Button 2 ×                                       |   |
|                                                       |   |
|                                                       |   |
|                                                       |   |
|                                                       |   |
|                                                       |   |
|                                                       |   |

To set, press the "+" icon. This will scroll through the available buttons. To remove the setting, click on the "X" icon on the button label.

## 9 - SCHEDULED MESSAGES

| Ν | lessages from Madrid  |                   |                            |               |        | $\times$ |
|---|-----------------------|-------------------|----------------------------|---------------|--------|----------|
|   | Message<br>MSJ ZONE 1 | Start<br>00:00:00 | End<br>22:00:00 (00:00:10) | Priority<br>1 |        | ^        |
|   |                       |                   |                            |               |        |          |
|   |                       |                   |                            |               |        |          |
|   |                       |                   |                            |               |        |          |
|   |                       |                   |                            |               |        | ~        |
|   | New Edit D            | uplicate          | [                          | Delete        | ? Exit |          |

In this window all the messages that are scheduled in the device are shown. It also allows new scheduled messages to be created and edited or existing messages to be deleted.

#### **NEW MESSAGE**

#### 1.- General

| Message | for Madrid                                                                                                    | × |
|---------|----------------------------------------------------------------------------------------------------|---|
| General | Schedules                                                                                                    |   |
| – Me    | Name MSJ ZONA 1<br>Priority 1                                                                                                    |   |
|         | tio track<br>Use random audio<br>Limit playback time<br>00 : 00 : 00<br>Infomacion del lunes mp3<br>AudioLab_20.mp3<br>AudioLab_30sec.mp3 |   |
| ?       | OK Cancel                                                                                                    |   |

- Message:
  - Name: message identification name.
- Priority: allows the priority among messages to be managed. The value 1 corresponds to the lowest priority while value 5 corresponds to the highest priority.
  - In the case of the time of the messages coinciding, the one with the highest priority will be played first, or otherwise, the one which was created first.
  - If a message is playing and a higher priority message appears, the first message is interrupted and the higher priority message is played.
- Audio track:
  - Use random audio: the device randomly selects an audio file in each playback. Otherwise, manually select the desired file.

|                                       | ate inte                                | rvals _                                   |                                                 |                                                |                                              |                                       |         |                                       |                                       |                                       |                                                 |                                                |                                               |                                       |     | Days of the week                              |
|---------------------------------------|-----------------------------------------|-------------------------------------------|-------------------------------------------------|------------------------------------------------|----------------------------------------------|---------------------------------------|---------|---------------------------------------|---------------------------------------|---------------------------------------|-------------------------------------------------|------------------------------------------------|-----------------------------------------------|---------------------------------------|-----|-----------------------------------------------|
| Starting                              | g date                                  |                                           |                                                 |                                                |                                              |                                       | E       | Ending d                              | ate                                   |                                       |                                                 |                                                |                                               |                                       | -   | Monday                                        |
|                                       |                                         | Ma                                        | arch 20                                         | 019                                            |                                              | ×.                                    |         | 4                                     |                                       | Ma                                    | rch 20                                          | 019                                            |                                               | Þ                                     |     | Wednesday                                     |
| Mor<br>25<br>4<br>11<br>18<br>25<br>1 | 1 Tue<br>26<br>5<br>12<br>19<br>26<br>2 | Wed<br>27<br>6<br>13<br>20<br>27<br>3<br> | Thu<br>28<br>7<br>14<br>21<br>28<br>4<br>Hoy: 0 | Fri<br>1<br>8<br>15<br>22<br>29<br>5<br>04/03/ | Sat<br>2<br>9<br>16<br>23<br>30<br>6<br>2019 | Sun<br>3<br>10<br>17<br>24<br>31<br>7 |         | Mon<br>25<br>4<br>11<br>18<br>25<br>1 | Tue<br>26<br>5<br>12<br>19<br>26<br>2 | Wed<br>27<br>6<br>13<br>20<br>27<br>3 | Thu<br>28<br>7<br>14<br>21<br>28<br>4<br>Hoy: ( | Fri<br>1<br>8<br>15<br>22<br>29<br>5<br>94/03/ | Sat<br>2<br>9<br>16<br>23<br>30<br>6<br>22019 | Sun<br>3<br>10<br>17<br>24<br>31<br>7 |     | Thursday Friday Saturday Sunday Mon - Fri Ali |
| Schedu                                | ules —                                  |                                           |                                                 | Start                                          | ing tin                                      | e of mer                              | * 20    | •                                     |                                       |                                       |                                                 |                                                |                                               |                                       | Dev | ice time                                      |
| •                                     | Once a                                  | day                                       |                                                 | 00                                             | ) : [                                        | 00 :                                  | 00      |                                       |                                       |                                       | Now                                             |                                                |                                               |                                       | 000 | 4:25:19 PM                                    |
| 0                                     | Repetit                                 | ive                                       |                                                 | Endi<br>0                                      | ng tim<br>0 :                                | e of cycle                            | e<br>00 |                                       |                                       | Peri<br>0                             | iod of o                                        | cycle                                          | 00                                            |                                       |     |                                               |

#### 2.- Schedules

- Date intervals: the program allows the use of the message to be limited to a given period of time. Set the period of time by selecting the starting date and ending date.
- Days of the week: allows the days of the week on which the message will be played to be selected
- Schedules:
  - Once a day: the message will be played once a day at the specified time.
  - Repetitive: the message will be played several times a day, from the starting time to the ending time (both included). It will be played in the period of time specified in the Period option. Example:

Starting time: 8:00:00. Ending time: 12:00:00. Period 01:00:00. The message will be played at 8:00, 9:00, 10:00, 11:00 and 12:00.

## **10 - DIRECT MESSAGES**

Direct messages are useful in cases where you want to play an audio file manually and quickly

| Direct messages |             | ×     |
|-----------------|-------------|-------|
| Name            | File        |       |
| Sample          | Amazing.mp3 |       |
|                 |             |       |
|                 |             |       |
|                 |             |       |
|                 |             |       |
|                 |             |       |
|                 |             |       |
| New             | Edit Delete | Close |

In this window the messages that have already been scheduled in the device are shown. It is also possible to create new messages and to edit or delete existing ones.

#### NEW DIRECT MESSAGE

| Edit direct message [Sample]                                                                                             |                 | ×        |
|----------------------------------------------------------------------------------------------------|-----------------|----------|
| Name<br>Sample                                                                                                    |                 |          |
| Audio track<br>Limit playback time<br>00 : 00 : 00<br>Informacion del lunes.mp3<br>AudioLab_21.mp3<br>AudioLab_30sec.mp3 | Zones<br>Zone 1 |          |
|                                                                                                    |                 | Play now |

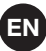

- Name: direct message identification name.
- Audio track: select the audio track you wish to play in the direct message.
- Priority: allows the priority among messages to be managed. The value 1 corresponds to the lowest priority while value 5 corresponds to the highest priority.
  - In the case of the time of the messages coinciding, the one with the highest priority will be played first, or otherwise, the one which was created first.
  - If a message is playing and a higher priority message app.

| Madrid                                                                                                    | $\sim$                                                                                                    |        | Channel as | ssignment      | File manager | Configurati |
|----------------------------------------------------------------------------------------------------|----------------------------------------------------------------------------------------------------|--------|------------|----------------|--------------|-------------|
| Zone 1<br>Current audio:<br>Message MS.<br>Stop schedule                                                                             | J ZONA 1                                                                                                    | Zone 2 |            | Zone 3         | Ze           | one 4       |
| Default output<br>Background mu                                                                                                    | usic V                                                                                                    |        |            |                |              |             |
| Background mu                                                                                                    | isic                                                                                                    |        |            | Alarms         |              |             |
| Channel                                                                                                    | Rock                                                                                                    |        |            |                |              |             |
|                                                                                                    |                                                                                                    |        |            |                |              |             |
| Track<br>Volume                                                                                                    | 01 Far Cry.mp3                                                                                                    |        |            |                |              |             |
| Track<br>Volume<br>Next messages                                                                                                    | 01 Far Cry.mp3                                                                                                    |        |            | Direct message | 15           |             |
| Track<br>Volume<br>Next messages<br>Device time:                                                                                     | 01 Far Cry.mp3                                                                                                    | :38 PM |            | Direct message | 15           | Start       |
| Track<br>Volume<br>Next messages<br>Device time:<br>MSJ 20NA 1<br>MSJ 20NA 1<br>MSJ 20NA 1<br>MSJ 20NA 1<br>MSJ 20NA 1<br>MSJ 20NA 1 | 01 Far Cry mp3<br>50 *<br>1:21:<br>(13:24:40)<br>(13:24:40)<br>(13:25:10)<br>(13:25:00)<br>(13:25:20)<br>(13:25:20)<br>(13:25:20)<br>(13:25:20)<br>(13:25:20)<br>(13:25:20) | 38 PM  | Stop       | Direct message | 15           | Start       |

#### **11 - DASHBOARD WINDOW**

The window is divided into 3 main blocks:

- 1.- General:
  - a.- Tab that allows you to switch between connected devices.
  - b.- File manager direct access button.
  - c.- Configuration direct access button.
  - d.- Channel assignment direct access button.
- 2.- Zone control: indicates the current audio being played in each zone. Only Zone 1 is available for the **ZSM-1000**.
- 3.- Functions control:
  - a.- Background music:
    - Current channel and audio file.
    - Background music volume.
    - Direct access to the playback control window.
  - b.- Alarms (only ZSM-1050):
    - Current active alarm.
    - Alarm volume.
      - Direct access to the alarm configuration window.
  - c.- Next messages:
    - Current time of the system.
    - List of upcoming messages and the time at which they will be played.

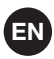

- Scheduled message volume.
- Direct access to the scheduled messages configuration window.
- d.- Direct messages:
  - List of preset direct messages.
  - Possibility of executing message playback.
  - Direct message volume.
  - Direct access to the direct message configuration window.

#### **12 - EXPORTING AND IMPORTING**

The program allows a file containing all the data of a device to be saved on the PC. The saved file serves as a backup or as a way to duplicate settings and audio files on other devices.

The saved data consists of:

- Background music files and messages.
- Scheduled messages.

#### Exporting

The PC export window allows you to select the data you would like to be saved to a file. To access the data, right-click on an entry and click "Export data from device".

The window has 3 sections:

#### **Scheduled messages**

| Export data from Madrid |                                      |            |                  |
|-------------------------|--------------------------------------|------------|------------------|
| Messages                |                                      |            | Export overview  |
| Name                    | Schedule                             | Audio      | Messages         |
| MSJ ZONE 1              | 12:00:00 AM - 10:00:00 PM @ 00:00:10 | ) Jazz.mp3 | MSJ ZONE 1       |
|                         |                                      |            | Alarms           |
|                         |                                      |            | None             |
|                         |                                      |            | Background music |
|                         |                                      |            | None             |
|                         |                                      |            | Message files    |
|                         |                                      |            | Jazz.mp3         |
|                         |                                      |            | Alarm files      |
|                         |                                      |            | None             |
|                         |                                      |            |                  |
|                         |                                      |            |                  |
|                         |                                      |            |                  |
|                         |                                      |            |                  |
|                         |                                      |            |                  |
|                         |                                      |            |                  |
|                         |                                      |            |                  |
| All None                | Invert                               |            |                  |

Select the messages you want to save. The files required for playback will be automatically included.

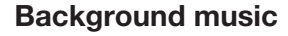

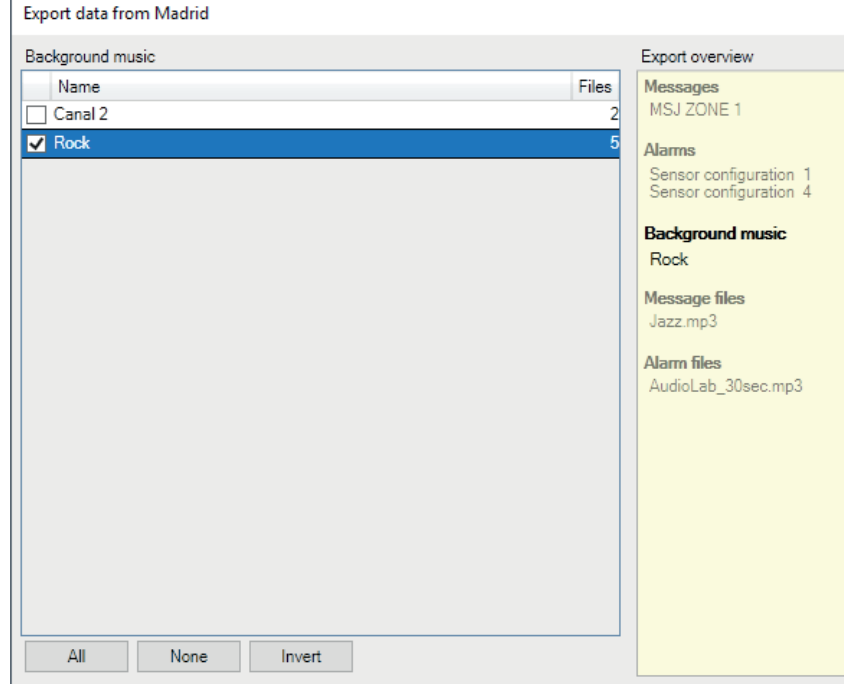

Select the background music channels you wish to save.

#### Programmed message files

| Export data from Madrid |                                                  |
|-------------------------|--------------------------------------------------|
| Message files           | Export overview                                  |
| Name                    | Messages                                         |
| Jazz.mp3                | MSJ ZONE 1                                       |
| Amazing.mp3             | Alarms                                           |
| AudioLab_10sec.mp3      | Sensor configuration 1<br>Sensor configuration 4 |
|                         | Background music                                 |
|                         | Rock                                             |
|                         | Message files                                    |
|                         | Jazz.mp3                                         |
|                         | Alarm files                                      |
|                         | AudioLab_30sec.mp3                               |
|                         |                                                  |
|                         |                                                  |
|                         |                                                  |
|                         |                                                  |
|                         |                                                  |
|                         |                                                  |
|                         |                                                  |
| All None Invert         |                                                  |

Select the message files that you wish to save. If programmed messages have been selected in advance, the files associated with them will be marked as necessary.

#### **Programmed message files**

At any time that you have the items you wish to save, click "Download and save" and the process of downloading the files will begin. Once completed, a notification will appear at the bottom with a "Save" button. This will open a dialog window for you to name the export file

| Exporting data from Madrid                              | Cancel |
|---------------------------------------------------------|--------|
| Audio files downloaded. Ready to create export package. | Save   |

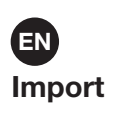

The Import to Device window allows you to load a previously exported data file. To access it, right-click on an entry and select "Import data to device".

| Import data to Madrid                                  |        | ×                        |
|--------------------------------------------------------|--------|--------------------------|
| Target device                                          |        | Import overview          |
| Madrid                                                 | Select | Messages<br>None         |
| Data file<br>C:\Users\Jairo\Desktop\backup_zsm1050.zsx | Select | Alarms<br>None           |
| Format data before importing to the device             |        | Background music<br>None |
|                                                        |        | Message files<br>None    |
|                                                        |        | Alarm files<br>None      |
|                                                        |        |                          |
|                                                        |        |                          |
|                                                        |        |                          |
|                                                        |        |                          |
|                                                        | Next   | Cancel                   |

- Destination device: Device where the data will be loaded. By default, the device for which the window was opened.
- Data file: File containing exported data
- Format data before importing to the device: Deletes messages, alarms and files from the device before sending the data.

| Programmed | message |
|------------|---------|
|------------|---------|

| Export data from Madrid |                                                  |                   | ×                         |
|-------------------------|--------------------------------------------------|-------------------|---------------------------|
| Messages                |                                                  |                   | Export overview           |
| Name MSJ ZONE 1         | Schedule<br>12:00:00 AM - 10:00:00 PM @ 00:00:10 | Audio<br>Jazz.mp3 | Messages<br>MSJ ZONE 1    |
|                         |                                                  |                   | Alarms<br>None            |
|                         |                                                  |                   | Background music<br>None  |
|                         |                                                  |                   | Message files<br>Jazz.mp3 |
|                         |                                                  |                   | Alarm files<br>None       |
|                         |                                                  |                   |                           |
|                         |                                                  |                   |                           |
|                         |                                                  |                   |                           |
| All None                | Invert                                           |                   |                           |
|                         |                                                  | Next              | Download and save Cancel  |

Select the scheduled messages you want to load to the destination device. The files necessary for playback will be loaded automatically.

#### **Background music channels**

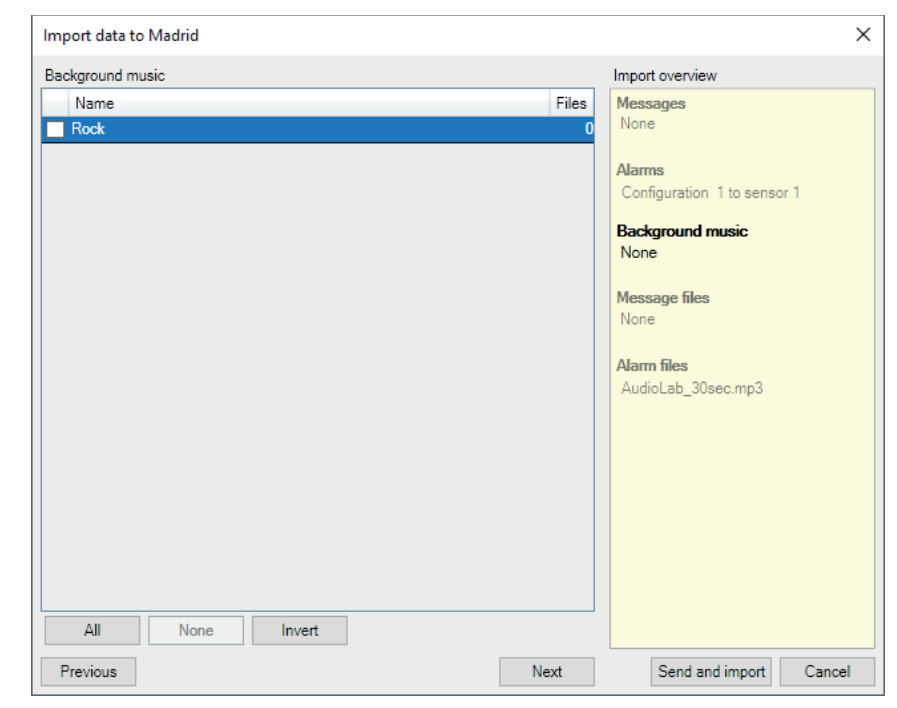

Select the background music channels you want to load onto the target device.

#### **Message files**

| Export data from Madrid |            | ×                                                                                                    |
|-------------------------|------------|----------------------------------------------------------------------------------------------------|
| Background music        |            | Export overview                                                                                                    |
| Name                    | Files<br>2 | Messages<br>MSJ ZONE 1                                                                                                    |
| Rock                    | 5          | Alarms<br>Sensor configuration 1<br>Sensor configuration 4<br>Background music<br>Rock<br>Message files<br>Jazz.mp3<br>Alarm files<br>AudioLab_30sec.mp3 |
| All None Invert         |            |                                                                                                    |
| Previous                | Next       | Download and save Cancel                                                                                                    |

Select the alarm files you want to upload to the target device. If you have previously selected alarms that have associated audio files, these files will be marked as obligatory.

#### Send and import

At any time, click the "Send and Import" button with the items that you want to be loaded to the device. The window will close and the file transfer process will start. Once finished, you will see a notification at the bottom of the indicated application that the process is complete.

| Importing data into Madrid | Ignore |
|----------------------------|--------|
| Import to device completed |        |

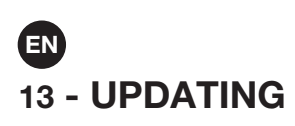

#### **REMOTE METHOD (INTERNET OR LAN)**

1.- In the General tab, select the Update option.

- 2.- The connected devices will be shown in the list.
- 3.- Select the new version that you wish to load for the update.

| vice update | 2                           | ×                                                                            |
|-------------|-----------------------------|------------------------------------------------------------------------------|
| Device      | Current version New version |                                                                              |
| Madrid      | 2.0 Load                    |                                                                              |
|             |                             |                                                                              |
|             |                             |                                                                              |
|             |                             |                                                                              |
|             |                             |                                                                              |
|             |                             |                                                                              |
| Update      | ? Cancel                    | ]                                                                            |
|             | Device<br>Madrid            | Vice update Current version New version          Madrid       2.0       Load |

4.- Press the update button. Once the update has completed, the device will restart.

NOTE: Fonestar provides the update files for the devices and the ZSM-GO program on its website.

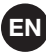

#### LOCAL METHOD

Download the update file provided by Fonestar through its website in your PC. Put the file in the USB storage device by placing the file in the root of the file system.

There are 2 methods of local updating: via the device menus and via the security update.

#### Via menus

- Press the 10 button for 3 seconds to enter the "FIRMWARE SCREEN".

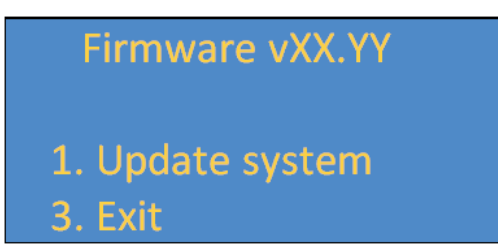

- Insert the USB into the rear port of the device.
- Press the 1 button to start the update.

#### Via security update

The device can be updated using the security mechanism, prior to the system booting up. Follow the steps described below to do so:

- 1.- Insert the storage device containing the software update file in the USB or SD port.
- 2.- Switch off the device and switch it on again.
- 3.- When switching on the device, press and hold the VOL+ button until the device indicates that it is searching for the update file in the storage device.
- 4.- The device will then restart in order to complete the update.

## 14 - LOCAL CONTROL OF ZSM-1000

#### **1 - START-UP SCREEN**

This is how the screen will look when the device has started up:

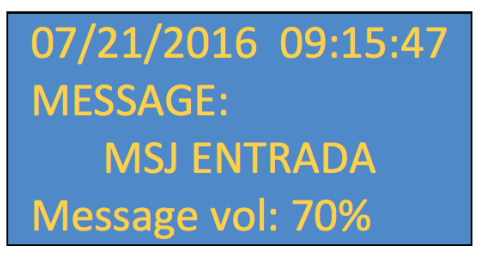

Information:

- Device time and date.
- Current event (scheduled message, direct message) or background music channel.
- Name of the event or name of the background music audio file.
- Volume of the current event or background music.

The following actions can be performed using the buttons:

- VOL +: increase the volume of the background music.
- VOL -: decrease the volume of the background music.
- Channel 1 to 10: Change to the corresponding channel.
- Channel 1 pressed for 3 seconds: Switch to NETWORK SETTINGS SCREEN.
- Channel 2 pressed for 3 seconds: Switch to BACKGROUND MUSIC CONFIGURATION SCREEN.
- Channel 4 pressed for 3 seconds: Switch to LANGUAGE SCREEN.
- Channel 10 pressed for 3 seconds: Switch to FIRMWARE SCREEN.

## **EN** 2 - NETWORK CONFIGURATION SCREEN

| NETWORK   | CONFIG. |
|-----------|---------|
| 1. Status |         |
| 2. Edit   |         |
| 3. Exit   |         |

This is a step-by-step screen to the following sections:

- Network configuration status.
- Edit network configuration.

The following actions can be performed using the buttons:

- Channel 1: Change to NETWORK STATUS SCREEN.
- Channel 2: Change to EDIT NETWORK SCREEN.
- Channel 3: Back to INITIAL SCREEN.

## 2.1 - NETWORK STATUS DISPLAY

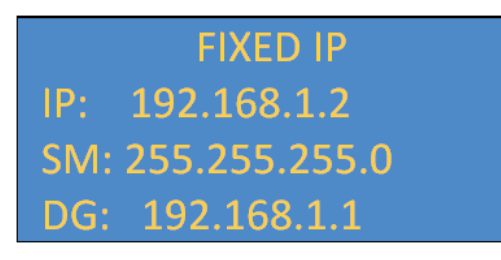

Display informs:

- Configuration type: Fixed IP or DHCP.
- IP: Current IP address.
- MS: Mask Subnet.
- PE: Gateway.

The following actions can be performed using the buttons:

- Any button returns to NETWORK SETTINGS SCREEN.

#### 2.2 - SCREEN TO EDIT NETWORK CONFIGURATION

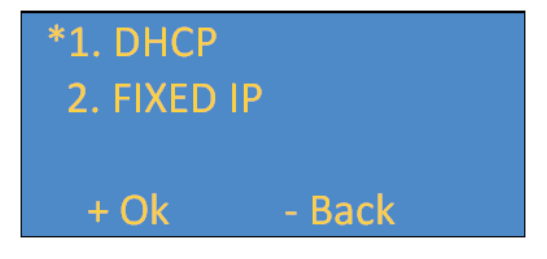

Allows you to configure the device with DHCP or FIXED IP.

The following actions can be performed using the buttons:

- Channel 1: Selects DHCP mode.
- Channel 2: Selects fixed IP mode.
- VOL +: Applies according to the selection:
  - If DHCP is selected, the new network configuration is applied and you return to DISPLAY.
  - NETWORK CONFIGURATION.
  - If FIXED IP is selected, change to EDIT FIXED IP DISPLAY.
- VOL -: Cancels the action.

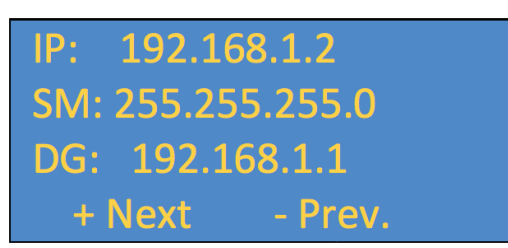

Allows the IP address, the subnet mask and the gateway to be changed manually. The screen cursor links on the octet that is being modified.

The following actions can be performed using the buttons:

- Channels 1 to 10: Changes the value of the octet. Channel 10 is written as 0.
- VOL+: Moves on to the next octet, if it is in the last octet of the gateway, the change is applied and it returns to the NETWORK SETTINGS SCREEN.
- VOL-: Reverts to the previous octet, if it is in the first octet of the IP, the action is cancelled and it returns to the NETWORK SETTINGS SCREEN.

#### **3 - BACKGROUND MUSIC CONFIGURATION SCREEN**

Restore last chan
 Random mode
 Repeat mode
 Exit

Allows you to change how background music channels work.

- Channel 1: Switches to RESTORE LAST CHANNEL SCREEN.
- Channel 2: Switches to RANDOM MODE SCREEN.
- Channel 3: Switches to REPEAT MODE SCREEN.
- Channel 4: Returns to INITIAL SCREEN.

#### **3.1 - LAST CHANNEL RECOVERY SCREEN**

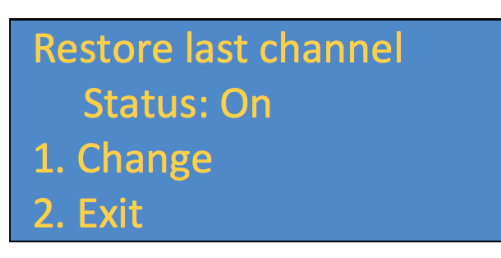

- Channel 1: Changes the status.
- Channel 2: Returns to the BACKGROUND MUSIC CONFIGURATION SCREEN and, if the status is different, applies it.

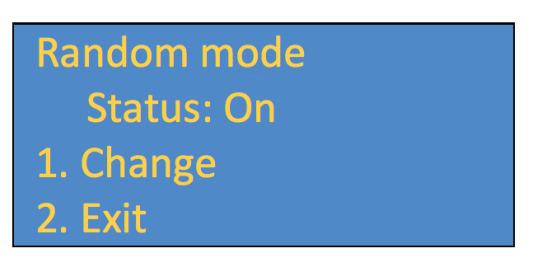

- Channel 1: Changes the status.
- Channel 2: Returns to the BACKGROUND MUSIC CONFIGURATION SCREEN and, if the status is different, applies it.

#### 3.3 - REPEAT MODE SCREEN

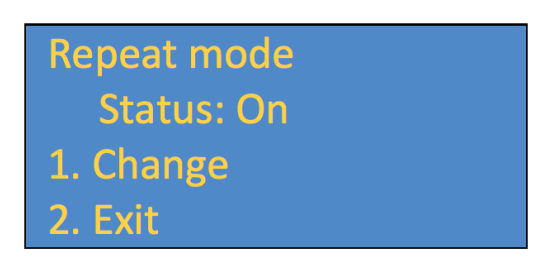

- Channel 1: Changes the status.
- Channel 2: Returns to the BACKGROUND MUSIC CONFIGURATION SCREEN and, if the status is different, applies it.

#### 4 - LANGUAGE SCREEN

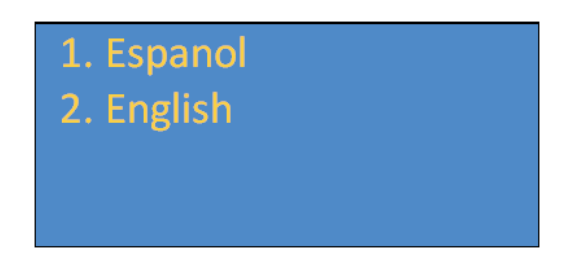

Allows you to change the language of the menus.

The following actions can be performed using the buttons:

- Channel 1: Changes the language to Spanish and returns to the START-UP SCREEN.
- Channel 2: Changes the language to English and returns to the START-UP SCREEN.

#### 5 - FIRMWARE SCREENE

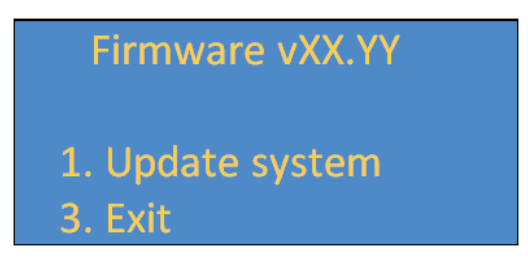

Indicates the current software (firmware) version of the device and allows you to search for update files on any removable media.

The following actions can be performed using the buttons:

- Channel 1: Searches for update files in the USB memory connected at the rear. In case it is found, the update is applied.
- Channel 3: Returns to the START-UP SCREEN.

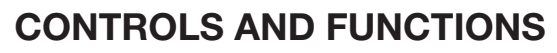

FRONT PANEL

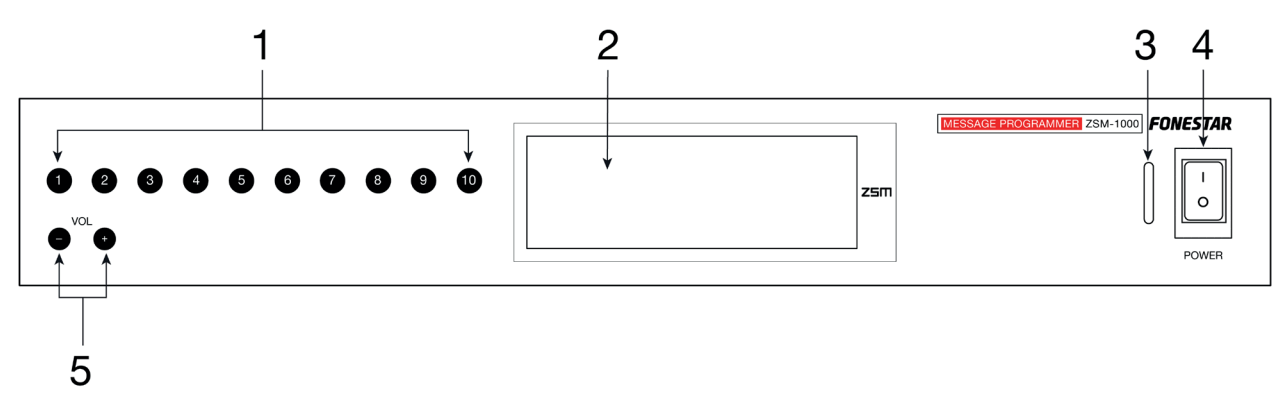

- 1.- Botones 1-10: Channels and menus.
- 2.- Device information screen.
- 3.- LED indicator of device operation.
  - A "flashing blue" light will appear when the device is starting up.
  - A "steady blue" light will appear when the device is in operation.
- 4.- **POWER**: Device on/off switch.
- 5.- VOL+ VOL- buttons.

#### **REAR PANEL**

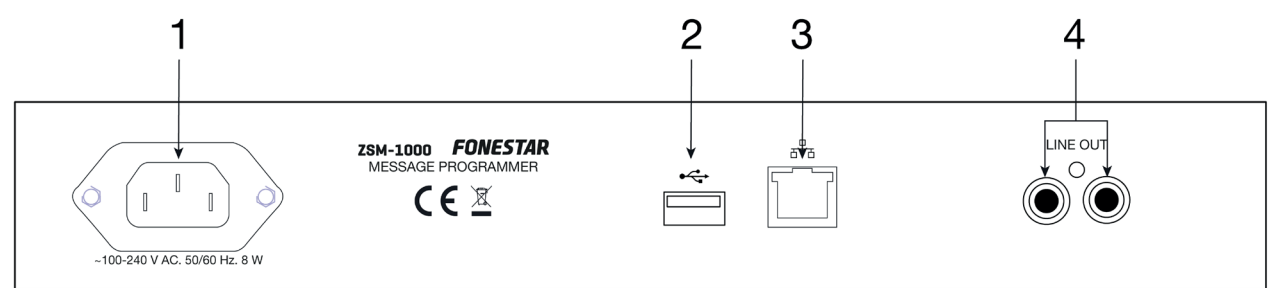

- 1.- Power supply connector.
- 2.- **USB:** USB storage connection port.
- 3.- ETHERNET: port to connect to a local area network using Cat 5e/6 cable, RJ-45 connector.
- 4.- **OUTPUT**: outputs, 2 x RCA connectors.

|                 | ZSM-1000                                                                                                    |
|-----------------|----------------------------------------------------------------------------------------------------|
| CHARACTERISTICS | Message programmer, background music player and SIP client.<br>Pre-recorded message playback.<br>16 GB internal memory for audio files.<br>PC software for programming, audio file management and transfer via<br>local area network (LAN) and internet.<br>SIP protocol.<br>10 channels selectable via the front panel with independent volume<br>control for background music and messages.<br>LCD display.<br>Update software remotely or locally via USB port. |
| INPUTS          | 1 ethernet connection, RJ-45<br>USB port for updating software                                                                                                    |
| OUTPUTS         | 1 aux, 2 x RCA 1 V                                                                                                    |
| POWER SUPPLY    | 100-240 V AC, 8 W                                                                                                    |
| DIMENSIONS      | 294 x 44 x 158 mm depth. 1 U 19" rack                                                                                                    |
| ACCESSORIES     | Mounts for assembly in 19" rack                                                                                                    |
| SOFTWARE        | PC software ZSM-GO (included)<br>Access via local area network (LAN) and internet<br>Multiple ZSM control and management<br>Message programming.<br>Background music channel creation and control<br>Audio file management and transfer<br>Status monitoring                                                                                                    |

## TABLA DE CONTENIDO

| 1  | Descripción                                                          | 28 |
|----|----------------------------------------------------------------------|----|
| 2  | Pasos Básicos recomendados para Instalar/configurar dispositivos ZSM | 28 |
| 3  | Nuevas conexiones                                                    | 28 |
|    | Datos de acceso                                                      | 29 |
|    | Opciones                                                             | 29 |
|    | Grupos                                                               | 29 |
|    | Seleccionar dispositivo en LAN                                       | 29 |
| 4  | Controles básicos                                                    | 31 |
|    | Botones de iconos                                                    | 31 |
|    | Botón derecho del ratón sobre un dispositivo                         | 31 |
| 5  | Configuración                                                        | 32 |
|    | General                                                              | 32 |
|    | Audio                                                                | 33 |
|    | Comunicaciones                                                       | 33 |
|    | SIP                                                                  | 34 |
| 6  | Gestión de archivos                                                  | 34 |
|    | Música de fondo                                                      | 35 |
|    | Mensajes                                                             | 36 |
| 7  | Música de fondo                                                      | 36 |
| 8  | Asignación de teclas                                                 | 37 |
| 9  | Mensajes programados                                                 | 37 |
|    | Nuevo mensaje                                                        | 38 |
| 10 | · Mensajes directos                                                  | 39 |
|    | Nuevo mensaje directo                                                | 39 |
| 11 | · Vista general                                                      | 40 |
| 12 | · Exportar e Importar                                                | 41 |
|    | Exportar                                                             | 41 |
|    | Importar                                                             | 43 |
| 13 | Actualizaciones                                                      | 45 |
|    | Método remoto (Internet o LAN)                                       | 45 |
| 14 | Control local del dispositivo ZSM-1000                               | 46 |
|    | Controles y funciones                                                | 50 |
|    | Especificsciones técnicas                                            | 51 |

ES

# 1 - DESCRIPCIÓN

- Programador de mensajes, reproductor de música ambiente y cliente SIP de una zona de salida.
- Memoria interna de 16 GB para ficheros de audio. Formatos compatibles: MP3, WMA, WAV y OGG.
- Dispositivo de almacenamiento USB para actualización del dispositivo.
- Control remoto mediante **ZSM-GO**: control de estado, programación y transferencia de archivos de audio.
- Funcionamiento autónomo sin necesidad de estar conectado al programa **ZSM-GO**.

## 2 - PASOS BÁSICOS RECOMENDADOS PARA INSTALAR/CONFIGURAR DISPOSITIVOS ZSM

- 1.- Asegúrese que el dispositivo está conectado a la red local.
- 2.- En el propio dispositivo **ZSM-1000**, pulse el botón 1 durante 3 segundos para abrir el menú de Red y seleccione Estado.
- 3.- Si indica "Desconectado", revise la configuración de su red, la conexión del dispositivo, el cable Ethernet, etc. Si fuese necesario, configure una dirección IP fija en el menú Red -> Editar -> IP fija. Para conectarse a través de internet a un dispositivo ZSM es necesario redireccionar el puerto TCP de comunicaciones y el puerto UDP de transferencias. La manera más sencilla es asignando una dirección IP fija al dispositivo y a continuación, redireccionar en el router los 2 puertos a esa dirección IP fija.
- 4.- Utilice el programa **ZSM-GO** para crear una nueva conexión y así poder conectarse con el dispositivo (ver apartado Nuevas Conexiones).
- 5.- Utilice el programa **ZSM-GO** para configurar el dispositivo (ver apartado Configuración). Podrá configurar los siguientes parámetros: General, Audio, Comunicaciones y SIP
- 6.- Transfiera los ficheros de audio desde el programa **ZSM-GO** al dispositivo.
- 7.- Configure con el programa **ZSM-GO** todo lo necesario en música de fondo, mensajes programados, mensajes directos y cliente SIP (ver apartados correspondientes)..

## **3 - NUEVAS CONEXIONES**

Para poder conectarse al dispositivo **ZSM-1000** cree una nueva conexión con la opción "Nuevo" en el menú "General":

| Dispositivos         Grupos         Conexiones abiertas         Archivos         Logs         ?           Nervo         Petectar dispositivos         Actualización         Opciones         Opciones         Copia de seguridad         Grabadora de sonidos         Salir         Ctrl+Q         Ctrl+Q         Corea de seguridad         Corea de sonidos         Salir         Ctrl+Q         Corea de sonidos         Salir         Ctrl+Q         Salir         Ctrl+Q         Corea de sonidos         Salir         Ctrl+Q         Salir         Ctrl+Q         Corea de sonidos         Salir         Ctrl+Q         Salir         Ctrl+Q         Corea de sonidos         Salir         Ctrl+Q         Salir         Ctrl+Q         Salir         Ctrl+Q         Salir         Salir         Ctrl+Q         Salir         Salir | SM Go   |                   |        |                     |          |      |   |  |  | - | × |
|----------------------------------------------------------------------------------------------------|---------|-------------------|--------|---------------------|----------|------|---|--|--|---|---|
| Nevo<br>Detectar dispositivs<br>Actualización<br>Opciones<br>Copia de seguridad<br>Grabadora de sonidos<br>Salir Ctrl+Q                                                                                                    | General | Dispositivos      | Grupos | Conexiones abiertas | Archivos | Logs | ? |  |  |   |   |
| Detectar dispositivos<br>Actualización<br>Opciones<br>Copia de seguridad<br>Grabadora de sonidos<br>Salir Ctrl+Q                                                                                                    | Nue     | vo                | ↓<br>→ |                     |          |      |   |  |  |   |   |
| Actualización<br>Opciones<br>Grabadora de sonialos<br>Salir Ctrl+Q                                                                                                    | Dete    | ectar dispositivo | s      |                     |          |      |   |  |  |   |   |
| Opciones<br>Copia de seguridad<br>Grabadora de sonidos<br>Salir Ctrl+Q                                                                                                    | Actu    | ualización        |        |                     |          |      |   |  |  |   |   |
| Copia de seguridad<br>Grabadora de sonidos<br>Salir Ctrl+Q                                                                                                    | Opc     | iones             |        |                     |          |      |   |  |  |   |   |
| Grabadora de sonidos<br>Salir Ctrl+Q                                                                                                    | Сор     | ia de seguridad   | -      |                     |          |      |   |  |  |   |   |
| Salir Ctrl+Q                                                                                                    | Grab    | oadora de sonid   | os     |                     |          |      |   |  |  |   |   |
|                                                                                                    | Salir   | - Ctr             | l+Q    |                     |          |      |   |  |  |   |   |
|                                                                                                    |         |                   |        |                     |          |      |   |  |  |   |   |
|                                                                                                    |         |                   |        |                     |          |      |   |  |  |   |   |
|                                                                                                    |         |                   |        |                     |          |      |   |  |  |   |   |
|                                                                                                    |         |                   |        |                     |          |      |   |  |  |   |   |
|                                                                                                    |         |                   |        |                     |          |      |   |  |  |   |   |
|                                                                                                    |         |                   |        |                     |          |      |   |  |  |   |   |
|                                                                                                    |         |                   |        |                     |          |      |   |  |  |   |   |
|                                                                                                    |         |                   |        |                     |          |      |   |  |  |   |   |
|                                                                                                    |         |                   |        |                     |          |      |   |  |  |   |   |
|                                                                                                    |         |                   |        |                     |          |      |   |  |  |   |   |
|                                                                                                    |         |                   |        |                     |          |      |   |  |  |   |   |
|                                                                                                    |         |                   |        |                     |          |      |   |  |  |   |   |
|                                                                                                    |         |                   |        |                     |          |      |   |  |  |   |   |
|                                                                                                    |         |                   |        |                     |          |      |   |  |  |   |   |
|                                                                                                    |         |                   |        |                     |          |      |   |  |  |   |   |
|                                                                                                    |         |                   |        |                     |          |      |   |  |  |   |   |
|                                                                                                    |         |                   |        |                     |          |      |   |  |  |   |   |
|                                                                                                    |         |                   |        |                     |          |      |   |  |  |   |   |
|                                                                                                    |         |                   |        |                     |          |      |   |  |  |   |   |
|                                                                                                    |         |                   |        |                     |          |      |   |  |  |   |   |

#### Crear acceso a ZSM-1000

| ditando acceso "Madrid"                    |                     |                         |
|--------------------------------------------|---------------------|-------------------------|
| Nombre Mad                                 | id                  | Grupos Nombres de zonas |
| O Seleccionar dis                          | positivo en LAN     | Medio                   |
| <b>~</b>                                   |                     | Norte                   |
| Tipo dispositivo                           | ZSM-1000 ~          | Sur                     |
| Modo manual                                | ~                   |                         |
| IP                                         | 192 · 168 · 1 · 225 |                         |
| Puerto de control                          | 1000                |                         |
| Tiempo de espera (milisegundo              | s) 10               |                         |
| Nombre de red                              | ZSM1000             |                         |
| Contraseña (por defecto 1111)              | ****                |                         |
| Dpciones<br>Conectar al iniciar la aplicac | ón                  |                         |
| Sincronizar fecha y hora al c              | onectar             |                         |
|                                            |                     |                         |
|                                            |                     |                         |
|                                            |                     | Aceptar Cancelar        |

#### Datos de acceso

- Nombre: nombre que identifica el acceso para el dispositivo.
- Tipo de dispositivo: Tipo de dispositivo al que se va a conectar.
- Modo de conexión.
  - Modo manual: Se conecta a un dispositivo usando una IP, puerto, usuario y contraseña de acceso (por defecto 1111).
  - Modo automático (sólo LAN): Siempre que el dispositivo esté conectado a la red local, estará disponible para conectar. Solo es necesario especificar la contraseña de acceso (por defecto 1111). Debe un dispositivo de la red local pulsando el botón "Seleccionar dispositivo en LAN".
- IP: Dirección del del dispositivo.
- Puerto de control: puerto TCP del dispositivo para ser controlado remotamente.
- Nombre de red: nombre del dispositivo que junto a la contraseña componen las credenciales de conexión.
- Tiempo de espera: tiempo máximo de espera, a nivel TCP/IP, antes de cerrar la conexión. Se recomienda dejar el valor por defecto.

#### Opciones

- Conectar al iniciar la aplicación: Al iniciar la aplicación se intentará conectar al dispositivo.
- Reconexión automática: Solo en modo automático. Siempre que esté disponible un dispositivo en la red local y no esté conectado, se conectará a él.
- Sincronizar fecha y hora al conectar: el dispositivo configurará la hora y fecha del PC en cada conexión

#### Grupos

Muestra los grupos creados para que la conexión pueda ser asociada a uno o varios de ellos.

#### Seleccionar dispositivo en LAN

Pulse el botón para mostrar una lista de dispositivos conectados a la red local. Seleccione uno y pulse "Aceptar" o haga doble click para cargar los datos necesarios en la conexión.

| Seleccione un dispositivo × |          |                   |               |  |  |  |
|-----------------------------|----------|-------------------|---------------|--|--|--|
| Nombre                      | Тіро     | MAC               | IP            |  |  |  |
| ZSM1050                     | ZSM-1050 | 02-8F-06-82-13-5A | 192.168.1.198 |  |  |  |
| ZSM1050                     | ZSM-1050 | 02-8F-06-C1-62-52 | 192.168.1.185 |  |  |  |
| ZSM1000                     | ZSM-1000 | 02-53-02-C2-82-B5 | 192.168.1.155 |  |  |  |
|                             |          |                   |               |  |  |  |
|                             |          |                   |               |  |  |  |
|                             |          |                   |               |  |  |  |
|                             |          |                   |               |  |  |  |
|                             |          |                   |               |  |  |  |
| 2                           |          | Ace               | ptar Cancelar |  |  |  |

ES

Una vez introducidos los parámetros de configuración, pulse en la opción de menú Dispositivos, y aparecerá la ventana con todos los accesos a los dispositivos configurados. Haga doble click (o botón derecho -> Conectar) para conectarse al dispositivo. Si añadió el acceso a uno o varios grupos, puede acceder a ellos en la opción Grupos del menú.

| ZSM Go                  |                                                                                                    |                                                                                                    |   | - | × |
|-------------------------|----------------------------------------------------------------------------------------------------|----------------------------------------------------------------------------------------------------|---|---|---|
| General Dispositivos Gr | rupos Conexiones abiertas                                                                                                    | Archivos Logs                                                                                                    | ? |   |   |
| Ceretal Dispositives of | Algos Conexiones auterss<br>Bibao Santa<br>Madrid<br>Madrid<br>Está sonanc<br>Misz Zonka 1<br>Misz Zonka 1<br>Misz Zonka 1<br>Misz Zonka 1<br>Misz Zonka 1<br>Misz Zonka 1<br>Misz Zonka 1<br>Misz Zonka 1 | Ricinitos (2003)<br>8 2<br>2 2<br>ander<br>10 MSJ ZONA 1<br>10 MSJ ZONA 1<br>10 2 30 00<br>1 2 230 10<br>1 2 230 20<br>1 2 230 20<br>1 2 230 20<br>1 2 230 20<br>1 2 230 20<br>1 2 2 30 20<br>1 2 2 30 20<br>1 2 30 20<br>1 2 |   |   |   |

## 4 - CONTROLES BÁSICOS

Tenemos varias opciones a la hora de manejar un dispositivo conectado.

1.- Botones de iconos:

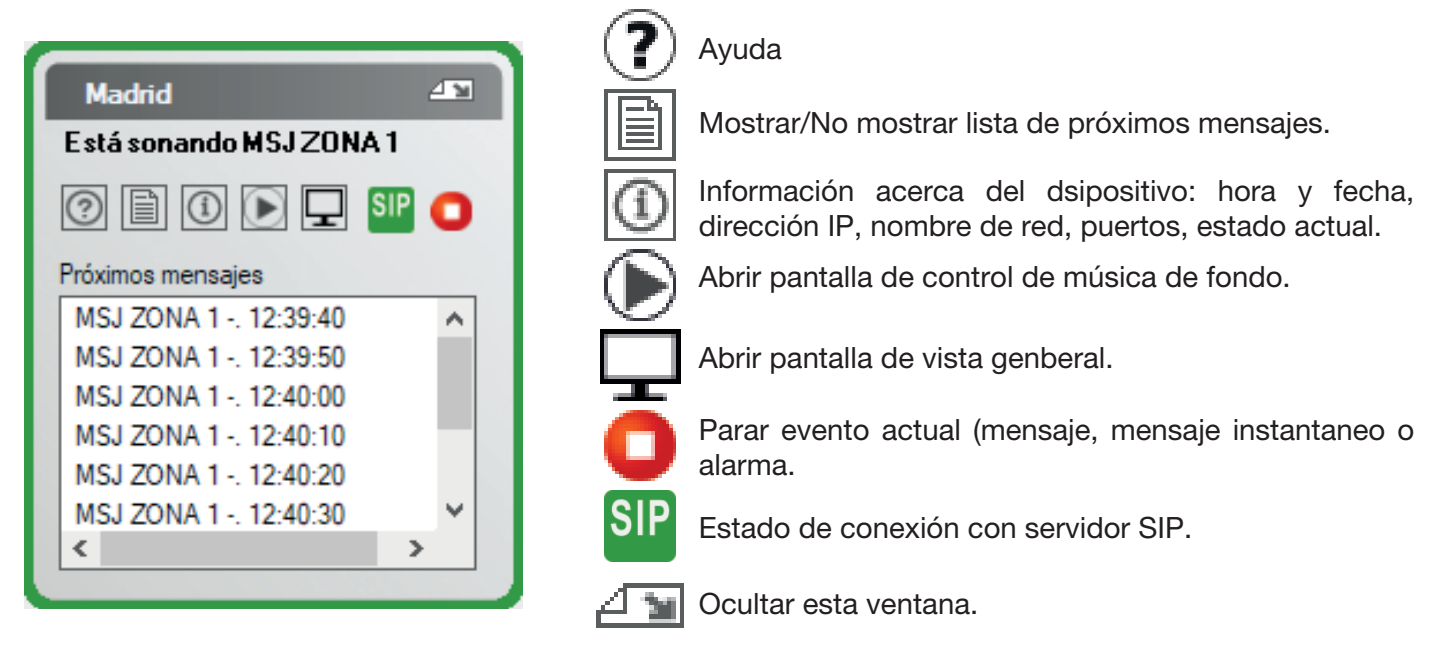

2.- Botón derecho sobre el dispositivo:

| Madrid                 | 43  |                                  |
|------------------------|-----|----------------------------------|
| E stá sonando MSJ ZONA | .1  |                                  |
| 0 🖹 🛈 💽 🖵              |     |                                  |
| Próximos mensajes      |     | Vista general                    |
| MSJ ZONA 1 12:40:40    | ^   | Gestor de archivos               |
| MSJ ZONA 1 12:40:50    |     | Configurar                       |
| MSJ ZONA 1 12:41:10    |     | Asignación de canales            |
| MSJ ZONA 1 12:41:20    |     | Control de reproducción          |
| MSJ ZONA 1 12:41:30    | × * | Monspier                         |
| <                      | >   | Mensajes                         |
|                        | _   | Mensajes directos                |
|                        |     | Exportar datos desde dispositivo |
|                        |     | Importar datos a dispositivo     |
|                        |     | Desconectar                      |

- Vista general: Pantalla donde se puede ver el estado actual del dispositivo y se puede acceder a todas las funciones del mismo.
- Gestor de archivos: Gestión y transferencia de archivos de audio.
- Configurar: Configuración del dispositivo.
- Asignación de canales: configura los botones del frontal del dispositivo para reproducir canales de música de fondo.
- Control de reproducción: Control y configuración de música de fondo.
- Mensajes: Configuración de mensajes.
- Mensajes directos: Configuración y reproducción de mensajes instantáneos.
- Exportar datos desde dispositivo: Creación copias de seguridad de los contenidos de un dispositivo y la descarga al PC.
- Importar datos a dispositivo: Carga las copias de seguridad al dispositivo.
- Desconectar: Cerrar la conexión con el dispositivo.

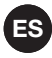

3.- Estado de conexión SIP

Si se ha configurado el dispositivo para conectarse a un servidor SIP, se mostrará entonces un icono representando el estado actual de la conexión.

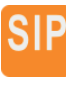

(naranja) Intentando conectar con el servidor SIP

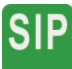

(verde) Conexión establecida

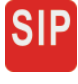

(rojo) Error en la conexión

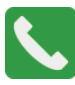

(verde) Llamada SIP en curso

## 5 - CONFIGURACIÓN

Existen 2 formas de acceder a la configuración del dispositivo:

- Botón derecho -> Configurar
- Desde la pantalla de "Vista general", botón de "Configuración"

#### GENERAL

| onfigura | ación d  | e Madrid       |       |             | ×       |
|----------|----------|----------------|-------|-------------|---------|
| General  | Audio    | Comunicaciones | SIP   |             |         |
| Fecha    | y hora d | lel sistema    |       |             |         |
| 01/0     | 4/2019   |                |       |             |         |
| 16:23    | 3:04     |                |       | Sincronizar | con PC  |
| Pantal   | la       |                |       |             |         |
| Apag     | ado de   | pantalla       |       | 2 minutos   | $\sim$  |
|          |          | Cam            | biar  |             |         |
|          |          |                |       |             |         |
|          |          |                |       |             |         |
|          |          |                |       |             |         |
|          |          |                |       |             |         |
|          |          | Ac             | eptar | Cancelar    | Aplicar |
|          |          | Ac             | eptar | Cancelar    | Aplica  |

- Fecha y hora del dispositivo: Es la hora y fecha actual en el dispositivo. Si se pulsa botón "Sincronizar con PC" automáticamente el dispositivo pasa a tener la hora y fecha del PC.
- Pantalla: Apagado de pantalla tras tiempo de inactividad en los botones.
- Bloqueo local: Activado o desactivado. Permite activar el bloqueo de manera que es necesario introducir una contraseña de 4 dígitos para manipular el dispositivo localmente con el pad de botones.

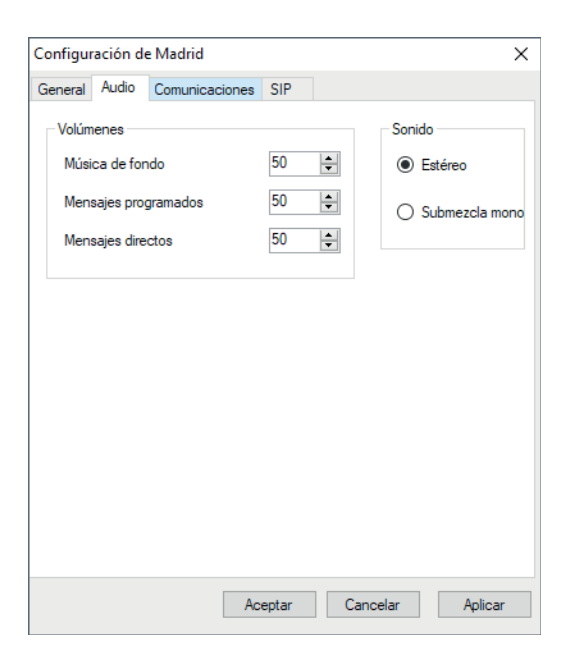

- Volúmenes: Cada tipo de audio tiene su propio volumen.
- Sonido: Salida tipo mono o estéreo.

#### COMUNICACIONES

| Configuración de Madrid       >         General Audio Comunicaciones       SIP         Image: Activado       Estado actual: Registrado en servidor SIP         Servidor       I92.168.1.53         IP       192.168.1.53         Puerto       5060         Usuario       zsm         Password                                                                                                    |          |           |                |             |          |         |             |   |
|----------------------------------------------------------------------------------------------------|----------|-----------|----------------|-------------|----------|---------|-------------|---|
| General Audio Comunicaciones     SIP       Activado     Estado actual:     Registrado en servidor SIP       Servidor     I92.168.1.53       IP     192.168.1.53       Puerto     5060       Usuario     zsm       Password     ********       Rango de puertos para audio     10000 - 20000       Opciones     70 \$                                                                                                    | Configur | ación de  | e Madrid       |             |          |         |             | Х |
| Activado       Estado actual:       Registrado en servidor SIP         Servidor       I92.168.1.53         IP       192.168.1.53         Puerto       5060         Usuario       zsm         Password                                                                                                    | General  | Audio     | Comunicaciones | s SIP       |          |         |             |   |
| Servidor<br>IP 192.168. 1 . 53<br>Puerto 5060<br>Usuario zsm<br>Password ********<br>Rango de puertos para audio 10000 - 20000<br>Opciones<br>Volumen SIP 70 🐑                                                                                                    | 🗹 Ac     | tivado    | Est            | ado actual: | Registra | do en s | ervidor SIP |   |
| IP 192.168. 1 . 53<br>Puerto 5060<br>Usuario zsm<br>Password<br>Rango de puertos para audio 10000 - 20000<br>Opciones<br>Volumen SIP 70 ÷                                                                                                    | Servio   | lor       |                |             |          |         |             |   |
| Puerto     5060       Usuario     zsm       Password     ********       Rango de puertos para audio     10000     - 20000       Opciones     Volumen SIP     70 🖆                                                                                                    | IP       |           |                |             |          | 192.1   | 68.1.53     |   |
| Usuario zsm<br>Password<br>Rango de puertos para audio 10000 · 20000<br>Opciones<br>Volumen SIP 70 🐳                                                                                                    | Puerto   | 0         |                |             |          |         | 5060        | ] |
| Password                                                                                                    | Usuar    | io        |                |             | zsm      |         |             |   |
| Rango de puertos para audio     10000     -     20000       Opciones     Volumen SIP     70     The second second secon | Passw    | vord      |                |             | •••••    |         |             |   |
| Opciones<br>Volumen SIP<br>70 💽<br>Aceptar Cancelar Aplicar                                                                                                    | Range    | o de puer | tos para audio |             | 10000    | -       | 20000       |   |
| Volumen SIP 70 🐑                                                                                                    | Opcio    | nes       |                |             |          |         |             |   |
| Aceptar Cancelar Aplicar                                                                                                    | Volu     | men SIP   |                |             |          |         | 70 🖨        |   |
| Aceptar Cancelar Aplicar                                                                                                    |          |           |                |             |          |         |             |   |
| Aceptar Cancelar Aplicar                                                                                                    |          |           |                |             |          |         |             |   |
| Aceptar Cancelar Aplicar                                                                                                    |          |           |                |             |          |         |             |   |
| Aceptar Cancelar Aplicar                                                                                                    |          |           |                |             |          |         |             |   |
| Aceptar Cancelar Aplicar                                                                                                    |          |           |                |             |          |         |             | _ |
|                                                                                                    |          |           | A              | ceptar      | Cancel   | ar      | Aplicar     |   |

- Acceso por red: Credenciales para conectarse al dispositivo compuestas por nombre y contraseña.
- Red local: configuración de red DHCP o IP fija.
- Puertos: Puerto de comunicaciones TCP por el que se realiza la conexión remota y puerto UDP de TFTP para transferencia de archivos como actualizaciones o configuraciones.
- Opciones de transferencias: El dispositivo tiene 2 modos de transferir los archivos. En LAN no se aprecia diferencia. En conexiones a través de internet el modo "Bloque" es mucho más rápido llegando a velocidades de hasta 3.8 Mb/s. Por otro lado el modo "Serie" es más lento pero se ofrece como alternativa en caso de problemas en conexiones lentas.

| VELOCIDAD DE TRANS-<br>FERENCIA MÁX<br>(Mega bits por segundo) | ZSM-1040   | <b>ZSM-1000/ZSM-1050</b><br>MODO TRANSFERENCIA<br>SERIE | <b>ZSM-1000/ZSM-1050</b><br>MODO TRANSFERENCIA<br>BLOQUE |
|----------------------------------------------------------------|------------|---------------------------------------------------------|----------------------------------------------------------|
| LAN                                                            | 0.150 Mb/s | 2.720 Mb/s                                              | 3.8 Mb/s                                                 |
| Internet                                                       | 0.016 Mb/s | 0.024 Mb/s                                              | 3.8 Mb/s                                                 |

| Config | uration o   | of Madrid      |         |       |          |          |           | × |
|--------|-------------|----------------|---------|-------|----------|----------|-----------|---|
| Main   | Audio       | Communications | SIP     |       |          |          |           |   |
| V /    | Activated   |                | Current | state | Register | red in S | IP server |   |
| Sen    | /er         |                |         |       |          |          |           |   |
| IP     |             |                |         |       | 1        | 92.16    | 8.1.53    | ] |
| Port   |             |                |         |       |          | [        | 5060      | ] |
| Use    | r           |                |         | ZSI   | n        |          |           | ] |
| Pas    | sword       |                |         | •••   |          |          |           | 1 |
| Aud    | io port rar | nge            |         | [     | 10000    | - [      | 20000     |   |
| Opti   | ons         |                |         |       |          |          |           |   |
| SIF    | P Volume    |                |         |       |          | -        | 70 🖨      |   |
|        |             |                |         |       |          |          |           |   |
|        |             |                |         |       |          |          |           |   |
|        |             |                |         |       |          |          |           |   |
|        |             |                |         |       |          |          |           |   |
|        |             |                |         |       |          |          |           |   |
|        |             |                | ОК      |       | Cancel   |          | Apply     |   |

Permite registrar el dispositivo como un cliente SIP, pudiendo recibir llamadas desde otro cliente conectado al mismo servidor/proxy SIP. Debe activarse y configurar los siguientes parámetros:

- Dirección del servidor SIP.
- Puerto de comunicaciones del servidor SIP.
- Nombre de usuario de la extensión usada en el servidor SIP.
- Contraseña de la extensión usada en el servidor SIP.
- Rango de puertos para audio, indica el valor del primer y último puerto que define el intervalo usable de puertos para las llamadas SIP.
- Volumen SIP, indica el volumen de reproducción de la llamada SIP.

## 6 - GESTIÓN DE ARCHIVOS

Existen 2 formas de acceder a la gestión de archivos:

- Botón derecho -> Gestor de archivos
- Desde la pantalla: "Vista general" -> "Gestor de archivos"

Los archivos de audio se dividen en 2 categorías:

- Archivos de música de fondo.
- Archivos de mensajes.

## MÚSICA DE FONDO

| Gestor de archivos de                               | Madrid                                                                                                    | ×     |
|-----------------------------------------------------|----------------------------------------------------------------------------------------------------|-------|
| Canales                                             | Música de fondo Mensajes                                                                                                    |       |
| Nuevo canal<br>Enviar directorio                    | pruebas<br>3 archivos                                                                                                    | 1 / 1 |
| Archivos<br>Enviar<br>Descargar<br>Borrar<br>Copiar | <ul> <li>Rock<br/>Sarchivos</li> <li>01 Far Cry.mp3</li> <li>01-rush-summertime_blues-ksi.mp3</li> <li>02 Armor and Sword mp3</li> <li>02 crush-heart_full_of_soul-ksi.mp3</li> <li>03 Workin' Them Angels.mp3</li> </ul> | 1 / D |

Los botones del lateral izquierdo se dividen en dos grupos:

#### Canales

- Nuevo canal: Permite la creación de un nuevo canal vacío.
- Enviar directorio: Seleccione un directorio del PC para crear un canal del mismo nombre y enviar sus archivos. No se envían los archivos en subdirectorios..

#### Archivos

- Enviar: Envía archivos al canal que esté marcado.
- Descargar: Descarga los archivos marcados al PC.
- Borrar: Borra los archivos marcados.
- Copiar: Deshabilitado en música de fondo.

Cada canal tiene botones para operar directamente con ellos:

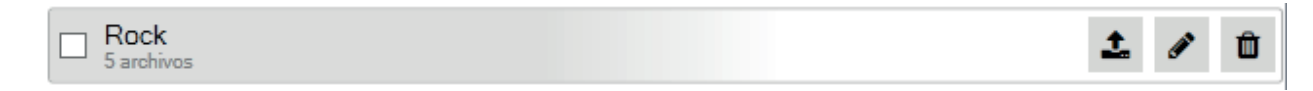

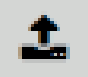

Enviar archivos al canal.

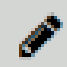

Cambiar el nombre al canal.

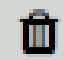

Se abre un menú que permite los archivos seleccionados del canal o el canal completo.

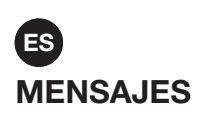

| stor de archivos | de Madrid                 |  |
|------------------|---------------------------|--|
| rchivos          | Música de fondo Mensajes  |  |
| Enviar           | AudioLab_30sec.mp3        |  |
| Descargar        | ✓ Daily offers.mp3        |  |
| Borrar           | Informacion del lunes.mp3 |  |
| Capita           | AudioLab_2h.mp3           |  |
| Copiar           |                           |  |
|                  |                           |  |
|                  |                           |  |
|                  |                           |  |
|                  |                           |  |
|                  |                           |  |
|                  |                           |  |
|                  |                           |  |
|                  |                           |  |
|                  |                           |  |
|                  |                           |  |
|                  |                           |  |
|                  |                           |  |
|                  |                           |  |
|                  |                           |  |
|                  |                           |  |
|                  |                           |  |
|                  |                           |  |

Los botones del lateral izquierdo permiten:

- Enviar: Envía archivos para usarlos como audio de mensajes programados o mensajes directos.
- Descargar: Descarga los archivos marcados al PC.
- Borrar: Borra los archivos marcados.
- Copiar: Copia los archivos marcados a otro dispositivo como archivos de mensajes. Debe haber una conexión establecida con el dispositivo de destino.

| 7 - | <b>MÚSICA</b> | <b>DE FOND</b> | 0 |
|-----|---------------|----------------|---|
|     |               |                |   |

| Control de reproducción de Madrid                                |                                                                                                    | ×                                                                 |
|------------------------------------------------------------------|----------------------------------------------------------------------------------------------------|-------------------------------------------------------------------|
| Canales<br>pruebas<br>Rock                                       | Pistas<br>01 Far Cry.mp3<br>01-rush-summertii<br>02 Armor and Sw<br>02-rush-heart_full<br>03 Workin' Them | me_blues-ksi.mp3<br>ord.mp3<br>L_of_soul-ksi.mp3<br>i. Angels.mp3 |
| Configuración actual                                             | Reproduciendo                                                                                             | ahora                                                             |
| Repetir                                                          | Canal                                                                                                    | Rock                                                              |
| <ul> <li>Aleatorio</li> <li>Recuperar el último canal</li> </ul> | Pista<br>Parar reprodu                                                                                    | 02 Amor and Sword.mp3<br>cción Cerrar                             |

Para reproducir un archivo de audio, primero hay que seleccionar el canal y a continuación hacer doble click sobre el archivo de audio deseado.

- Configuración actual:
  - Repetir: activa el modo repetición (repite todos los archivos contenidos en la carpeta seleccionada).
  - Aleatorio: selecciona el modo secuencial (no activado) o aleatorio (activado).
  - Recuperar el último canal: en caso de estar activada esta opción, se guarda el canal que se está reproduciendo en el momento de apagar el dispositivo de tal manera que cuando se encienda de nuevo se reproducirá automáticamente mismo canal.

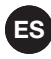

## 8 - ASIGNACIÓN DE TECLAS

La ventana de asignación de teclas asigna cada canal a uno o varios botones del frontal del **ZSM-1000**. Esto permite la reproducción de canales pulsando el botón asociado.

| Asignación de | e canales para | "Madrid" |         |         |         | × |
|---------------|----------------|----------|---------|---------|---------|---|
| pruebas       |                |          |         |         |         |   |
| Botón 1 🗙     | $\otimes$      |          |         |         |         |   |
| Botón 2       | Botón 3        | Botón 4  | Botón 5 | Botón 6 | Botón 7 |   |
| Botón 8       | Botón 9        | Botón 10 | ]       |         |         |   |
| Rock          |                |          |         |         |         |   |
| Botón 2 🗙     | ]⊕             |          |         |         |         |   |
|               |                |          |         |         |         |   |
|               |                |          |         |         |         |   |
|               |                |          |         |         |         |   |
|               |                |          |         |         |         |   |
|               |                |          |         |         |         |   |
|               |                |          |         |         |         |   |

Para asignar, pulse el icono "+". Se desplegarán los botones disponibles. Para quitar la asignación, pulse en el icono "X" de la etiqueta del botón.

## 9 - MENSAJES PROGRAMADOS

| Mens              | ajes de Madrid                       |                    |                            |                |        | × |
|-------------------|--------------------------------------|--------------------|----------------------------|----------------|--------|---|
| Mensi<br>Me<br>MS | ajes de Madrid<br>nsaje<br>5J ZONA 1 | Inicio<br>00:00:00 | Fin<br>22:00:00 (00:00:10) | Prioridad<br>1 |        | × |
|                   | Nuevo Editar                         | Duplicar           |                            | Borrar         | ? Sali | r |

En esta pantalla se muestran los mensajes que ya están programados en el dispositivo. También permite crear mensajes programados nuevos y editar o borrar los ya existentes.

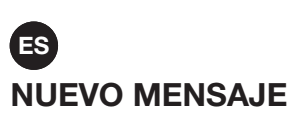

#### 1.- General

| neral | Horarios                                         |          |                  |
|-------|--------------------------------------------------|----------|------------------|
| - Mer | Nombre MSJ ZONA 1<br>Prioridad 1 ~               | _ Relés  |                  |
| Pist  | ta de audio                                      | Zonas    |                  |
|       | Usar audio aleatorio                             | 🗹 Zona 1 |                  |
|       | Limitar tiempo de reproducción                   |          |                  |
|       | 00 : 00 : 00                                     |          |                  |
| _     |                                                  |          |                  |
|       | ···· AudioLab_30sec.mp3<br>···· Daily offers.mp3 |          |                  |
|       | Informacion del lunes.mp3                        |          |                  |
|       | ···· AudioLab_2h.mp3                             |          |                  |
|       |                                                  |          |                  |
|       |                                                  |          |                  |
|       |                                                  |          |                  |
|       |                                                  |          |                  |
|       |                                                  |          |                  |
|       |                                                  |          |                  |
| _     |                                                  |          |                  |
| ?)    |                                                  |          | Aceptar Cancelar |

- Mensaje:
  - Nombre: nombre identificativo del mensaje.
- Prioridad: permite gestionar la prioridad entre mensajes. El valor 1 corresponde a la prioridad más baja mientras que el valor 5 corresponde a la prioridad más alta.
  - En caso de coincidencia de hora entre mensajes, se reproducirá el más prioritario o en su defecto, el que se creó antes.
  - En caso de que se esté reproduciendo un mensaje y llegue el turno de un mensaje más prioritario, el primer mensaje se interrumpe, pasando a reproducirse el mensaje más prioritario..
- Pista de audio:
  - Usar audio aleatorio: el dispositivo seleccionará un archivo de audio de manera aleatoria en cada reproducción. En caso contrario, seleccione manualmente el archivo deseado.

|              | s            |              |                     |                    |                      |     |                      |
|--------------|--------------|--------------|---------------------|--------------------|----------------------|-----|----------------------|
| Interval     | de fechas    |              |                     |                    |                      |     | Días de la sema      |
|              |              |              |                     |                    |                      |     | Lunes                |
| Fecha de ini | CIO          |              | Fecha de t          | inalizacion        |                      |     | Martes               |
|              | marzo de 201 | 9 →          | 4                   | marzo de           | 2019                 | •   | Miércoles            |
| lu. ma.      | mi. ju. vi.  | sá. do.      | lu. m               | a. mi. ju.         | vi. sá.              | do. |                      |
| 25 26        | 27 28 1      | 2 3          | 25 26               | 5 27 28<br>5 6 7   | 1 2                  | 3   |                      |
| 11 12        | 13 14 15     | 16 17        | 11 12               | 2 13 14            | 15 16                | 17  |                      |
| 18 19        | 20 21 22     | 23 24        | 18 19               | 9 20 21<br>5 27 28 | 22 23                | 24  |                      |
| 1 2          | 3 4 5        | 6 7          | 1 2                 | 2 3 4              | 5 6                  | 7   |                      |
|              | Hoy: 04/03   | 3/2019       |                     | Hoy: 04            | 1/03/2019            |     | Lu vi.               |
|              |              |              |                     |                    |                      |     |                      |
|              |              |              |                     |                    |                      |     | Todos                |
| Horarian     |              |              |                     |                    |                      |     |                      |
| rioranos     |              | Hora de inic | io de mensaje       |                    |                      |     | Hora del dispositivo |
|              | ez al día    | 00 : 0       | 00 : 00             | A                  | hora                 |     | 16:35:46             |
| 🖲 Una v      |              |              |                     |                    |                      |     |                      |
| 🖲 Una v      |              |              |                     |                    |                      |     |                      |
| Una v        |              | Hora de fin  | de ciclo            | Period             | o de ciclo           |     |                      |
| Una v        | itivo        | Hora de fin  | de ciclo<br>00 : 00 | Period             | o de ciclo<br>: 00 : | 00  |                      |
| Una v        | itivo        | Hora de fin  | de ciclo<br>00 : 00 | Period             | o de ciclo<br>: 00 : | 00  |                      |

#### 2.- Horarios

- Intervalo de fechas: el programa permite limitar el funcionamiento del mensaje en un periodo de tiempo determinado. Configure el periodo de tiempo seleccionando la fecha de inicio y la fecha de finalización.
- Días de semana: permite seleccionar los días de la semana en los que se reproducirá el mensaje.
- Horarios:
  - Una vez al día: el mensaje se reproducirá una única vez al día en la hora de inicio especificada.
  - Repetitivo: el mensaje se reproducirá varias veces al día, desde la hora de inicio hasta la hora de fin (ambas inclusive). Se reproducirá en el intervalo de tiempo especificado en la opción Periodo.

Ejemplo:

Hora inicio: 8:00:00. Hora Fin: 12:00:00. Periodo 01:00:00.

El mensaje se reproducirá a las 8:00, 9:00, 10:00, 11:00 y 12:00.

### **10 - MENSAJES DIRECTOS**

Los mensajes directos son útiles para casos en los que se desea reproducir un archivo de audio de forma manual y rápida.

| М | lensajes directos |        |             | ×      |
|---|-------------------|--------|-------------|--------|
|   | Nombre            |        | Archivo     |        |
|   | Ejemplo           |        | Amazing.mp3 |        |
|   |                   |        |             |        |
|   |                   |        |             |        |
|   |                   |        |             |        |
|   |                   |        |             |        |
|   |                   |        |             |        |
|   |                   |        |             |        |
|   |                   |        |             |        |
|   | Nuevo             | Editar | Borrar      | Cerrar |

En esta pantalla se muestran los mensajes que ya están programados en el dispositivo. También permite crear mensajes directos nuevos y editar o borrar los ya existentes.

#### **NUEVO MENSAJE DIRECTO**

| Editar directo [Sample]                                                                                        |                   | $\times$ |
|----------------------------------------------------------------------------------------------------|-------------------|----------|
| Nombre<br>Sample                                                                                               |                   |          |
| Pista de audio Limitar tiempo de reproducción 00 : 00 : 00 AudioLab_30sec.mp3 Daily offers.mp3 AudioLab_2h.mp3 | Zonas<br>☑ Zona 1 |          |
|                                                                                                    | Reproducir ahora  | ar       |

- Nombre: nombre identificativo del mensaje directo.
- Pista de audio: seleccione la pista de audio que desea reproducir en el mensaje directo.

## ES 11 - VENTANA VISTA GENERAL

| sta general de Madrid                                                                                                    |           |            |                 |                   |          | ×             |
|----------------------------------------------------------------------------------------------------|-----------|------------|-----------------|-------------------|----------|---------------|
| Madrid ~                                                                                                    |           | Asignación | de canales      | Gestor de archivo | s        | Configuración |
| Zona 1<br>Audio actual:<br><b>Mensaje MSJ ZONA 1</b><br>Parar mensaje                                                                                                    | Zona 2    |            | Zona 3          | 2                 | čona 4 — |               |
| Salida por defecto<br>Música de fondo                                                                                                    |           |            |                 |                   |          |               |
| Música de fondo                                                                                                    |           |            | Alamas          |                   |          |               |
| Canal Rock Pista 02 Amor and                                                                                                    | Sword.mp3 |            |                 |                   |          |               |
| Volumen 50 🚖                                                                                                    |           | : <b></b>  |                 |                   |          |               |
| Próximos mensajes                                                                                                    |           |            | Mensajes direct | os                |          |               |
| Hora del dispositivo:<br>MSJ ZONA 1 [16:46:30]<br>MSJ ZONA 1 [16:46:50]<br>MSJ ZONA 1 [16:47:00]<br>MSJ ZONA 1 [16:47:00]<br>MSJ ZONA 1 [16:47:20]<br>MSJ ZONA 1 [16:47:30]<br>MSJ ZONA 1 [16:47:50] | 16:22:59  | Parar      | Sample          |                   |          | Iniciar       |
| Volumen 50 🚖                                                                                                    |           |            | Volumen         | 50 🜲              |          | <b>i</b>      |

La ventana se divide en 3 bloques principales:

- 1.- General:
  - a.- Pestaña que permite cambiar entre los dispositivos conectados.
  - b.- Botón de acceso directo a la Gestión de archivos.
  - c.- Botón de acceso directo a la Configuración.
  - d.- Botón de acceso directo a la Asignación de canales
- 2.- Control de zonas: indica el audio actual en cada zona. Para el **ZSM-1000** sólo está disponible la Zona 1.
- 3.- Control de funcionalidades:
  - a.- Música de fondo:
    - Canal y archivo de audio actual.
    - Volumen de la música de fondo.
    - Acceso directo a la ventana de control de reproducción.
  - b.- Alarmas (sólo ZSM-1050):
    - Alarma activa actualmente.
    - Volumen de alarmas.
    - Acceso directo a la ventana de configuración de alarmas.
  - c.- Próximos mensajes:
    - Hora actual del dispositivo.
    - Lista con los próximos mensajes programados.
    - Volumen de los mensajes programados.
    - Acceso directo a la ventana de configuración de los mensajes programados.
  - d.- Mensajes directos:
    - Lista con los mensajes preconfigurados.
    - Posibilidad de ejecutar los mensajes directos.
    - Volumen de los mensajes directos.
    - Acceso directo a la ventana de configuración de los mensajes directos.

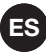

## 12 - EXPORTAR E IMPORTAR

El programa permite guardar en el PC un archivo que contiene todos los datos de un dispositivo. El archivo guardado sirve como copia de seguridad o para replicar la configuración y archivos de audio en otros dispositivos.

Los datos que se guardan son:

- Archivos de múisica de fondo y mensajes.
- Programaciones de mensajes..

#### Exportar

La ventana de exportación a pc permite seleccionar los datos que quiere guardar en un archivo. Para acceder a ella haga clic derecho sobre un acceso y pulse "Exportar datos desde dispositivo".

La ventana tiene 3 partes:

#### Mensajes programados

| Mensajes<br>Nombre Horario Audio<br>▼ MSJ ZONA 1 0:00:00 - 22:00:00 @ 00:00:10 Jazz.mp3    |                                                                                                    |
|--------------------------------------------------------------------------------------------|----------------------------------------------------------------------------------------------------|
| Nombre     Horario     Audio       ✓ MSJ ZONA 1     0:00:00 - 22:00:00 @ 00:00:10 Jazz.mp3 | Resumen de exportación                                                                                                    |
|                                                                                            | Mensajes<br>MSJ ZONA 1<br>Alarmas<br>Nada<br>Música de fondo<br>Nada<br>Archivos de mensajes<br>Jazz.mp3<br>Archivos de alarmas<br>Nada |
| Toda Nada laurata                                                                          |                                                                                                    |

Seleccione los mensajes que desea guardar. Los archivos necesarios para la reproducción se incluirán automáticamente.

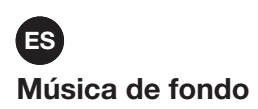

| lúsica de fondo | Resumen de exportación                             |
|-----------------|----------------------------------------------------|
| Nombre          | Archivos Mensajes                                  |
| Canal 2         | 2 MSJ ZONA 1                                       |
| Z Rock          | 5 Alarmas                                          |
|                 | Configuración de sensor<br>Configuración de sensor |
|                 | Música de fondo                                    |
|                 | Rock                                               |
|                 | Archivos de mensajes<br>Jazz.mp3                   |
|                 | Archivos de alarmas<br>Audiol ab. 30sec.mp3        |
|                 | haddeds_occo.mpo                                   |
|                 |                                                    |
|                 |                                                    |
|                 |                                                    |
|                 |                                                    |
|                 |                                                    |

Seleccione los canales de música de fondo que desea guardar.

#### Archivos de mensajes programados

| Exportar datos de Madrid |                                                        |
|--------------------------|--------------------------------------------------------|
| Archivos de mensajes     | Resumen de exportación                                 |
| Nombre                   | Mensajes                                               |
| ✓ Jazz.mp3               | MSJ ZONA 1                                             |
| Amazing.mp3              | Alarmas                                                |
|                          | Configuración de sensor 4<br>Configuración de sensor 1 |
|                          | Música de fondo                                        |
|                          | Rock                                                   |
|                          | Archivos de mensajes                                   |
|                          | 5822.mp5                                               |
|                          | Archivos de alarmas<br>AudioLab_30sec.mp3              |
|                          |                                                        |
|                          |                                                        |
|                          |                                                        |
|                          |                                                        |
|                          |                                                        |
|                          |                                                        |
|                          |                                                        |
|                          |                                                        |
| Todo Nada Invertir       |                                                        |

Seleccione los archivos de mensajes que desea guardar. Si previamente se han seleccionado mensajes programados, los archivos asociados a éstos aparecerán marcados como obligatorios.

#### Archivos de mensajes programados

En cualquier momento, cuando tenga los elementos que quiera guardar, pulse "Descargar y guardar" y se iniciará el proceso de descarga de los archivos. Una vez completado, aparecerá una notificación en la parte inferior con un botón "Guardar". Éste abrirá una ventana de dialogo para que dé un nombre al archivo de exportación.

| Exportando datos desde Madrid                                              |         |
|----------------------------------------------------------------------------|---------|
| Archivos de audio descargados. Listo para crear el paquete de exportación. | Guardar |

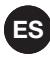

#### Importar

La ventana de importar a dispositivo, le permite cargar un archivo de datos previamente exportado. Para acceder a ella, pulse botón derecho sobre un acceso y seleccione "Importar datos a dispositivo".

| Importar datos a Madrid                          |             |                              | ×   |
|--------------------------------------------------|-------------|------------------------------|-----|
| Dispositivo destino                              |             | Resumen de importación       |     |
| Madrid                                           | Seleccionar | Mensajes<br>Nada             |     |
| Archivo de datos                                 |             | Alarmas<br>Nada              |     |
| C:\Users\Jairo\Desktop\backup_zsm1050.zsx        | Seleccionar |                              |     |
| Formatear datos antes de importar al dispositivo |             | Música de fondo<br>Nada      |     |
|                                                  |             | Archivos de mensajes<br>Nada |     |
|                                                  |             | Archivos de alarmas          |     |
|                                                  |             | 1000                         |     |
|                                                  |             |                              |     |
|                                                  |             |                              |     |
|                                                  |             |                              |     |
|                                                  |             |                              |     |
|                                                  | Siguiente   | Cance                        | lar |

- Dispositivo destino: Dispositivo donde se cargarán los datos. Por defecto, el dispositivo para el que se abrió la ventana.
- Archivo de datos: Archivo de datos exportados
- Formatear datos antes de importar al dispositivo: Elimina mensajes, alarmas y archivos del dispositivo antes de enviar los datos

#### Mensajes programados

| Importar datos a Madrid |                                         |                     | ×                                                                                                    |
|-------------------------|-----------------------------------------|---------------------|----------------------------------------------------------------------------------------------------|
| Mensajes                |                                         |                     | Resumen de importación                                                                                                    |
| Nombre                  | Horario<br>0:00:00 - 22:00:00 @ 00:00:1 | Audio<br>0 Jazz.mp3 | Mensajes<br>Nada<br>Alarmas<br>Nada<br>Música de fondo<br>Nada<br>Archivos de mensajes<br>Nada<br>Archivos de alarmas<br>Nada |
| Todo Nada               | Invertir                                |                     |                                                                                                    |
| Anterior                |                                         | Siguiente           | Cancelar                                                                                                    |

Seleccione los mensajes programados que quiera cargar en el dispositivo de destino. Los archivos necesarios para su reproducción serán cargados automáticamente.

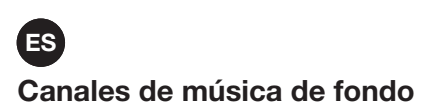

| Exportar datos de Madrid                 | ×                                                                                                    |
|------------------------------------------|----------------------------------------------------------------------------------------------------|
| Música de fondo                          | Resumen de exportación                                                                                                    |
| Nombre     Ar       Canal 2       ✓ Rock | Mensajes       2       5       Alarnas       Configuración de sensor 4       Configuración de sensor 1       Música de fondo       Rock       Archivos de mensajes       Jazz.mp3       Archivos de alarmas       AudioLab_30sec.mp3 |
| Anterior                                 | uiente Descargar v guardar Cancelar                                                                                                    |

Seleccione los canales de música de fondo que quiera cargar en el dispositivo de destino.

#### Archivos de mensajes

| Importar datos a Madrid              |           | ×                                                                                                    |
|--------------------------------------|-----------|----------------------------------------------------------------------------------------------------|
| Música de fondo                      |           | Resumen de importación                                                                                                    |
| Nombre<br>Rock<br>Todo Nada Invertir | Archivos  | Mensajes<br>Nada<br>Alarmas<br>Configuración 1 a sensor 1<br>Música de fondo<br>Rock<br>Archivos de mensajes<br>Nada<br>Archivos de alarmas<br>AudioLab_30sec.mp3 |
| Anterior                             | Siguiente | Enviar e importar Cancelar                                                                                                    |

Seleccione los archivos de mensajes que quiera cargar en el dispositivo de destino. Si previamente se ha seleccionado algún mensaje para cargar, los archivos necesarios para su reproducción aparecerán marcados como obligatorios.

#### Enviar e importar

En cualquier momento, cuando tenga los elementos que desea cargar, pulse el botón "Enviar e importar". Se cerrará la ventana y se iniciará el proceso de envío de archivos. Una vez que finalice, verá una notificación en la parte inferior de la aplicación indicado que el proceso se ha completado.

| Importando datos en Madrid           | Ignorar |
|--------------------------------------|---------|
| Importación a dispositivo completada |         |
|                                      |         |

## **13 - ACTUALIZACIONES**

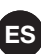

#### MÉTODO REMOTO (INTERNET O LAN)

1.- En la pestaña General, seleccione la opción Actualización

| ZSM Go                                                                                                    |                     |               |   |  | - | × |
|----------------------------------------------------------------------------------------------------|---------------------|---------------|---|--|---|---|
| General Dispositivos Grupos                                                                                                    | Conexiones abiertas | Archivos Logs | ? |  |   |   |
| General Dispositivos Grupos<br>Nuevo<br>Detectar dispositivos<br>Actualización<br>Opciones<br>Copia de seguridad<br>Grabadora de sonidos<br>Salir Ctrl+Q | ao Santa            | Archivos Logs | ? |  |   |   |
| Madrid                                                                                                    |                     |               | ~ |  |   |   |
|                                                                                                    |                     |               |   |  |   |   |
|                                                                                                    |                     |               |   |  |   |   |
|                                                                                                    |                     |               |   |  |   |   |

- 2.- En la lista se mostrarán los dispositivos conectados.
- 3.- Seleccione la versión nueva que desea cargar para la actualización.

| Actu | alización de disposit | ivos           | ×             | < |
|------|-----------------------|----------------|---------------|---|
| ſ    | Dispositivo           | Versión actual | Versión nueva |   |
|      | Madrid                | 2.0            | Cargar        |   |
|      |                       |                |               |   |
|      |                       |                |               |   |
|      |                       |                |               |   |
|      |                       |                |               |   |
|      |                       |                |               |   |
| A    | Actualizar            |                | ? Cancelar    |   |

4.- Pulse el botón Actualizar. Una vez terminada la actualización, el dispositivo se reiniciará.

**NOTA**: Fonestar suministra a través de su página web los archivos de actualización para los dispositivos y el programa **ZSM-GO**.

## ES MÉTODO LOCAL

Descargue en su PC el archivo de actualización que suministra Fonestar a través de su página web. Introduzca el archivo en el dispositivo de almacenamiento USB, colocando el archivo en la raíz del sistema de archivos.

Existen 2 métodos de actualización local: mediante los propios menús del dispositivo y mediante la actualización de seguridad.

#### Mediante menús

- Pulse el botón 10 durante 3 segundos para entrar en la "PANTALLA FIRMWARE".

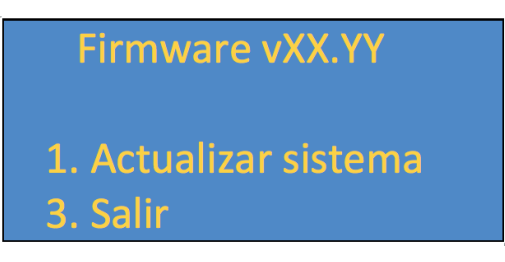

- Introduzca el USB en el puerto trasero del dispositivo.
- Pulse el botón 1 para iniciar la actualización.

#### Mediante actualización de seguridad

El dispositivo puede ser actualizado utilizando el mecanismo de seguridad, previo a que arranque el dispositivo. Siga los pasos descritos a continuación para ello:

- 1.- Inserte en el puerto USB el dispositivo de almacenamiento que contenga el archivo de actualización del software.
- 2.- Apague el dispositivo y vuélvalo a encender.
- 3.- Al encender el dispositivo, mantenga presionado el botón VOL+ hasta que el dispositivo indique que está buscando el archivo de actualización en el dispositivo de almacenamiento.
- 4.- El dispositivo se reiniciará a continuación para finalizar la actualización.

## 14 - CONTROL LOCAL DEL DISPOSITIVO ZSM-1000

## 1 - PANTALLA INICIAL

Este es el aspecto de la pantalla al arrancar el dispositivo:

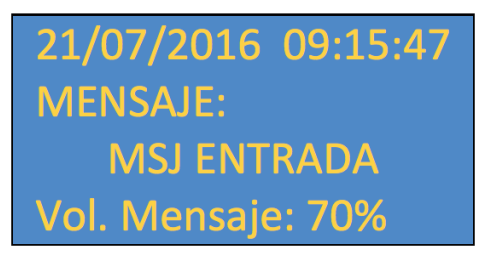

Información

- Fecha y hora del dispositivo.
- Evento actual (mensaje, mensaje directo) o canal de música de fondo.
- Nombre de evento o nombre de pista de audio de música de fondo.
- Volumen de evento actual o de música de fondo.

Acciones con botones:

- VOL +: Sube el volumen de música de fondo.
- VOL -: Baja el volumen de música de fondo.
- Canal 1 a Canal 10: Cambia a canal correspondiente.
- Canal 1 pulsado durante 3 segundos: Cambio a PANTALLA CONFIGURACION DE RED.
- Canal 2 pulsado durante 3 segundos: Cambio a PANTALLA CONFIGURACION MUSICA DE FONDO.
- Canal 4 pulsado durante 3 segundos: Cambio a PANTALLA IDIOMA.
- Canal 10 pulsado durante 3 segundos: Cambio a PANTALLA FIRMWARE.

### 2 - PANTALLA CONFIGURACION DE RED

| C  | ONFIGURACION RED |
|----|------------------|
| 1. | Estado           |
| 2. | Editar           |
| 3. | Salir            |

Esta es una pantalla de paso a las siguientes secciones:

- Estado configuración de red.
- Editar configuración de red.

Acciones con botones:

- Canal 1: Cambio a PANTALLA ESTADO DE RED.
- Canal 2: Cambio a PANTALLA EDITAR RED.
- Canal 3: Vuelve a PANTALLA INICIAL.

#### 2.1 - PANTALLA ESTADO DE RED

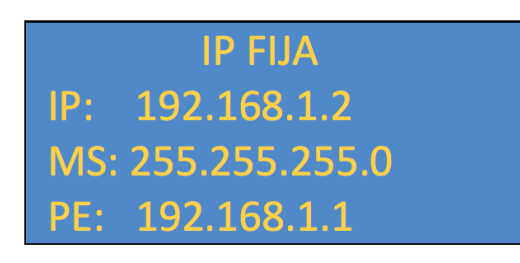

Pantalla que informa:

- Tipo de configuración: IP fija o DHCP.
- IP: Dirección IP actual.
- MS: Mascara de subred.
- PE: Puerta de enlace.

Acciones con botones:

- Cualquier botón vuelve a PANTALLA CONFIGURACION DE RED.

#### 2.2 - PANTALLA EDITAR CONFIGURACIÓN DE RED

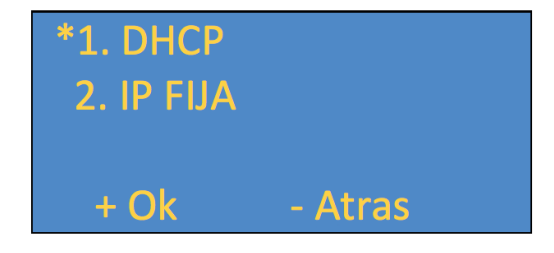

Permite configurar el dispositivo con DHCP o IP FIJA.

Acciones con botones:

- Canal 1: Selecciona modo DHCP.
- Canal 2: Selecciona modo IP fija.
- VOL +: Aplica en función de la selección:

- Si está seleccionado DHCP se aplica la nueva configuración de red y vuelve a PANTALLA CONFIGURACION DE RED.

- Si está seleccionado IP FIJA se cambia a PANTALLA EDITAR IP FIJA.
- VOL -: Cancela la acción.

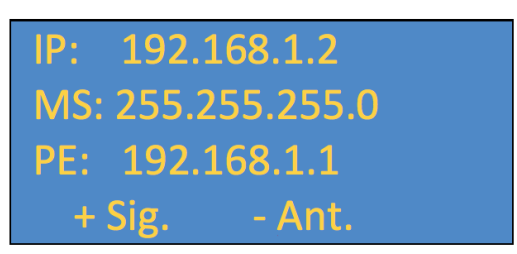

Permite cambiar manualmente IP, mascara de subred y puerta de enlace. El cursor de la pantalla parpadea sobre el octeto que se esta modificando.

Acciones con botones:

- Canales 1 a 10: Cambian el valor del octeto. El canal 10 escribe 0.
- VOL+: Pasa al siguiente octeto y en caso de estar en el último octeto de la puerta de enlace aplica el cambio y vuelve a PANTALLA CONFIGURACION DE RED.
- VOL-: Se cambia a anterior octeto y en caso de estar en el primer octeto de IP cancela la acción y vuelve a PANTALLA CONFIGURACION DE RED.

### 3 - PANTALLA CONFIGURACIÓN MÚSICA DE FONDO

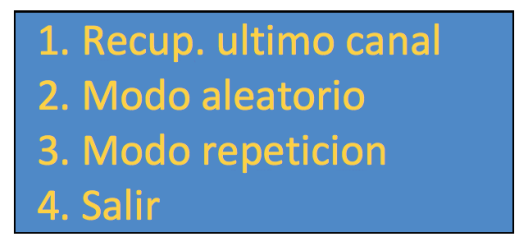

Permite cambiar el comportamiento de los canales de música de fondo.

- Canal 1: Cambia a PANTALLA RECUPERACION ULTIMO CANAL.
- Canal 2: Cambia a PANTALLA MODO ALEATORIO.
- Canal 3: Cambia a PANTALLA MODO REPETICION.
- Canal 4: Vuelve a PANTALLA INICIAL.

#### 3.1 - PANTALLA RECUPERACION ULTIMO CANAL

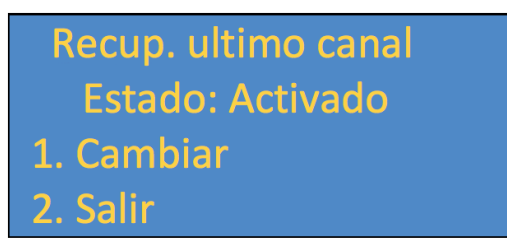

- Canal 1: Cambia el estado.
- Canal 2: Vuelve a PANTALLA CONFIGURACION MUSICA DE FONDO y en caso de que el estado sea diferente lo aplica

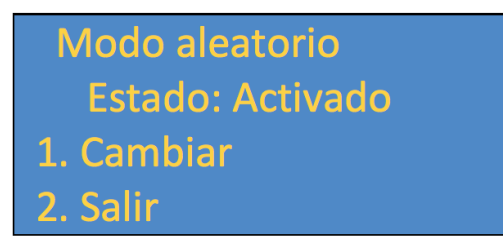

- Canal 1: Cambia el estado.
- Canal 2: Vuelve a PANTALLA CONFIGURACION MUSICA DE FONDO y en caso de que el estado sea diferente lo aplica.

#### 3.3 - PANTALLA MODO REPETICION

| Modo repeticion  |
|------------------|
| Estado: Activado |
| 1. Cambiar       |
| 2. Salir         |

- Canal 1: Cambia el estado.
- Canal 2: Vuelve a PANTALLA CONFIGURACION MUSICA DE FONDO y en caso de que el estado sea diferente lo aplica.

#### 4 - PANTALLA IDIOMA

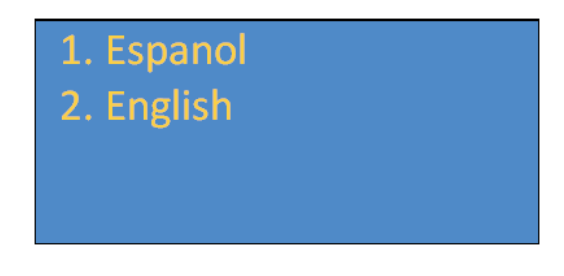

Permite cambiar el idioma de los menús del dispositivo.

Acciones con botones:

- Canal 1: Cambia idioma a español y vuelve a PANTALLA INICIAL.
- Canal 2: Cambia idioma a inglés y vuelve a PANTALLA INICIAL.

#### **5 - PANTALLA FIRMWARE**

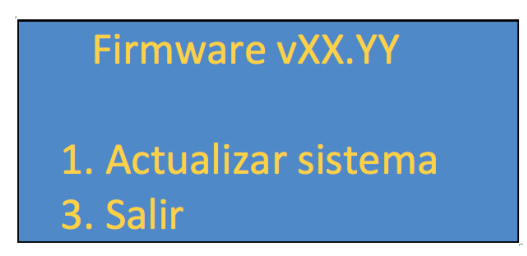

Indica la versión actual del software (firmware) del dispositivo y permite buscar archivos de actualización en los medios extraíbles.

Acciones con botones:

- Canal 1: Busca archivo de actualización en la memoria usb conectada en la trasera. En caso de encontrarlo aplica la actualización.
- Canal 3: Vuelve a PANTALLA INICIAL.

## ES CONTROLES Y FUNCIONES

PANEL FRONTAL

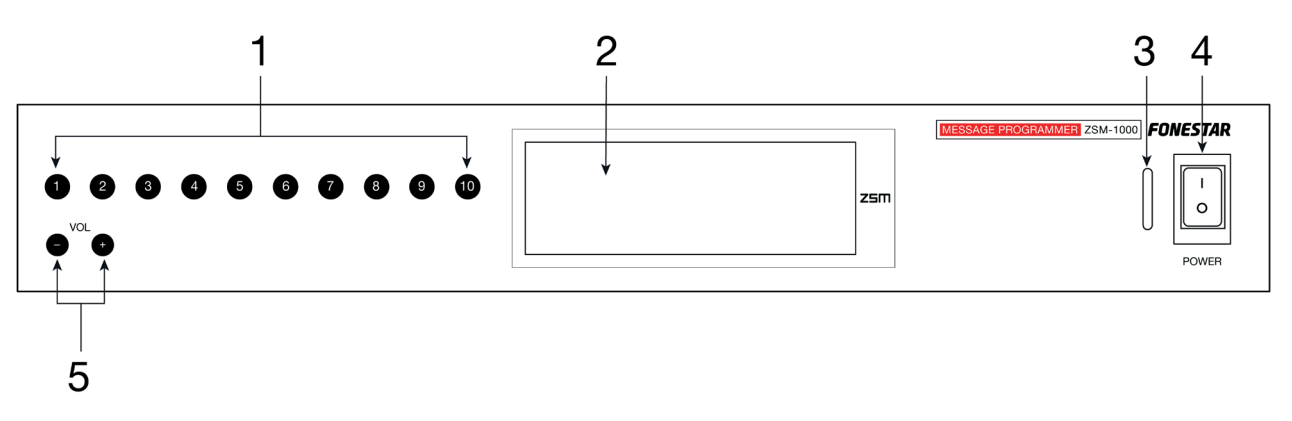

- 1.- Botones 1-10: Canales y menús.
- 2.- Pantalla de información del dispositivo.
- 3.- Indicador luminoso de funcionamiento del dispositivo.
  - Se iluminará en "azul intermitente" cuando el dispositivo está arrancando.
  - Se iluminará en "azul fijo" cuando el dispositivo está en funcionamiento.
- 4.- **POWER**: interruptor de encendido/apagado del dispositivo.
- 5.- Botones VOL+ VOL.

## PANEL POSTERIOR

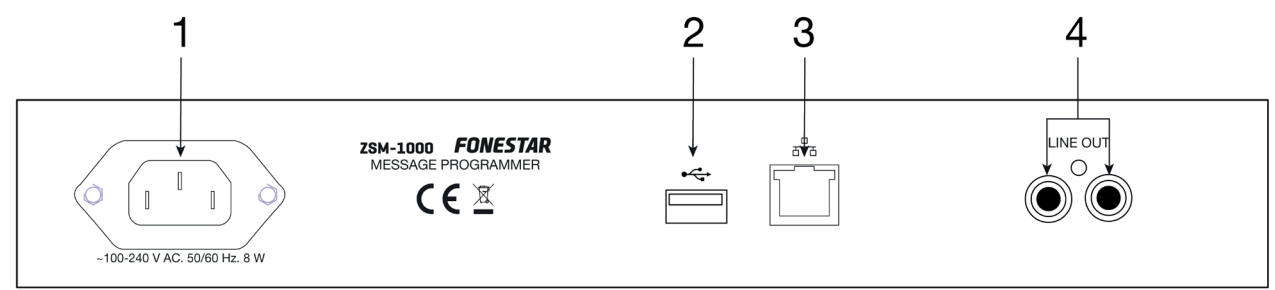

- 1.- Conector de alimentación.
- 2.- USB: puerto de conexión de dispositivos de almacemaniento USB.
- 3.- ETHERNET: puerto para conectar a una red de área local mediante cable Cat 5e/6, conector RJ-45
- 4.- **OUTPUT**: salidas, conectores 2 x RCA.

## **ESPECIFICACIONES TÉCNICAS**

|                 | ZSM-1000                                                                                                    |
|-----------------|----------------------------------------------------------------------------------------------------|
| CARACTERÍSTICAS | <ul> <li>Programador de mensajes, reproductor de música ambiente y cliente SIP.</li> <li>Reproducción de mensajes pregrabados.</li> <li>Memoria interna de 16 GB para ficheros de audio.</li> <li>Software PC para programación, gestión y transferencia de ficheros de audio a través de red de área local (LAN) e internet.</li> <li>Protocolo SIP.</li> <li>10 canales seleccionables desde el panel frontal con control de volumen independiente para música ambiente y mensajes.</li> <li>Pantalla LCD.</li> <li>Actualización de software remota o de manera local a través del puerto USB.</li> </ul> |
| ENTRADAS        | 1 conexión ethernet, RJ-45<br>Puerto USB para actualización de software                                                                                                    |
| SALIDAS         | 1 auxiliar, 2 x RCA 1 V                                                                                                    |
| ALIMENTACIÓN    | 100-240 V CA, 8 W                                                                                                    |
| MEDIDAS         | 294 x 44 x 158 mm fondo. 1 U rack 19"                                                                                                    |
| ACCESORIOS      | Soportes para montaje en rack 19"                                                                                                    |
| SOFTWARE        | Software ZSM-GO para PC (incluido)<br>Acceso a través de red de área local (LAN) e internet<br>Control y gestión de múltiples ZSM<br>Programación de mensajes.<br>Creación y control de canales de música ambiente<br>Gestión y transferencia de ficheros de audio<br>Monitorización de estado                                                                                                    |

ES